# Offene Systeme Software!

Thomas Brecht

D-68782 Brühl · Friedensstr. 7 Telefon +49 6202 945222 Telefax +49 6202 945224 info@ks1.de · www.offene-systeme.de

# Der KS1 Lagerverwaltungs - Almanach

Version 1.0, Mai 2006

(C) 2006 by Offene Systeme Software!

# Ziel

Dieses Dokument beschreibt die Lagerverwaltung in KS1, ihre Komponenten, die Arbeitsweise, gängige Lagervorgänge und die daraus resultierenden Buchungen. Mit Hilfe dieses Dokuments können Vorgänge im Lager und die daraus resultierenden Buchungen und Bewegungen im gesamten KS1 System nachvollzogen werden. Typische Lagerszenarien erklären weiterhin anhand von Beispielen wie das Lager typischerweise verwendet wird.

# Inhalt

1.Die Lagerverwaltung - Allgemeines

2.Prinzipieller Ablauf

3.Module der Lagerverwaltung

- Lagerverwaltung
- Lagerbewegungen
- Lagerentnahme
- Bestellvorschlag
- Lagerbestellung

3.1 Gängige Szenarien der Lagerverwaltung

4.Datenbanken und Tabellen

5.Gängige Lagervorgänge und die resultierenden Buchungen

- 6.Spezielle Lagerfunktionen
  - Berechnung der Bestellvorschlagsmengen

7.Fragen und Antworten

# 1. Die Lagerverwaltung - Allgemeines

Die Lagerverwaltung ermöglicht es Ihnen, ein oder mehrere Lager zu verwalten. Diese Lager können Sie entweder für Ihre Firma oder für einen beliebigen Kunden führen. Integriert sind Funktionen zum Ein- und Auschecken von Waren aus dem Lager und auch ein Tool, das Ihnen Vorschläge für Nachbestellungen liefert. Basierend auf diesen Bestellvorschlägen können Sie dann Aufträge generieren, um Ihr Lager wieder aufzustocken. Die Lagerverwaltung und ihre Funktionen ist voll in die bestehende Auftrags- und Stammdatenverwaltung integriert. Sie können somit z.B. Reservierungen auf Lagerbestände über die Auftragsbearbeitung oder auch direkt über ein Modul zum Ein- und Auschecken vornehmen und Bestände über die Artikelverwaltung einsehen.

# 2. Prinzipieller Ablauf

Die folgenden Schritte sind notwendig, um mit der Lagerverwaltung arbeiten zu können:

1. Freischalten eines oder mehrerer Kunden für die Lagerverwaltung. Einem Lager ist immer genau ein Kunde hinterlegt. Führen Sie ein Lager für Ihre Firma, dann müssen Sie diese zusätzlich als Kunden erfassen.

Beispiel:

| 🐱 Kundem                                                                                                  | renvaltung                                                                                                    |
|----------------------------------------------------------------------------------------------------|----------------------------------------------------------------------------------------------------|
| Programm Br                                                                                               | estheiten Navigation Springen Extrac 2 Eeerthack                                                                                                    |
|                                                                                                    |                                                                                                    |
|                                                                                                    | N   D 🖉 🖬   🌝   X   U   🎮 🗸 🍘   🏙   🖽   🖽   🕄 📰   🖓   🚺 🍃 🖏   🕇                                                                                                    |
| Basisdaten<br>Nummer                                                                                      | 10536         Alte Bezugsnr.         Letzte Bewegung 28.04.2006                                                                                                    |
| Vorname                                                                                                   | Anlagedatum 28.04.2006                                                                                                    |
| Name                                                                                                    | Lagerkunde Typ 2-Kunde 🔽                                                                                                    |
| 2. Zeile                                                                                                  | Lagerkunde 🔽                                                                                                    |
| 3. Zeile                                                                                                  | Ländercode/Vorw +4 9                                                                                                    |
| Straße                                                                                                    | Telefon                                                                                                    |
| PLZ / Ort                                                                                                 | 00000 Fax                                                                                                    |
| PLZ / Postfac                                                                                             | Adressliste 🔽                                                                                                    |
| Land                                                                                                    | D Sprache D-Deutsch                                                                                                    |
|                                                                                                    |                                                                                                    |
| Allgemein                                                                                                 | Konditionen Bankverb. Gruppen Logo Projekte Ordner Ausdrucke                                                                                                    |
| Allgemein<br>Vertreter                                                                                    | Konditionen     Bankverb.     Gruppen     Logo     Projekte     Ordner     Ausdrucke       ?     ✓     Sachbearbeiter     TB     ✓     A-B-C-Kunde-Ist     ?     ✓     A-B-C-Kunde-Soll     ?                                                                                                    |
| Allgemein<br>Vertreter<br>Lieferart                                                                       | Konditionen       Bankverb.       Gruppen       Logo       Projekte       Ordner       Ausdrucke         ?       Sachbearbeiter       TB       A-B-C-Kunde-Ist       ?       A-B-C-Kunde-Soll       ?         Frei       Haus       gegen       Berechnung       der       K       Umsatzsteuernr.                                                                                                    |
| <b>Allgemein</b><br>Vertreter<br>Lieferart<br>Versandart                                                  | Konditionen       Bankverb.       Gruppen       Logo       Projekte       Ordner       Ausdrucke         ?       Sachbearbeiter       TB       A-B-C-Kunde-Ist       ?       A-B-C-Kunde-Soll       ?         Frei Haus gegen Berechnung der K       Umsatzsteuernr.       Umsatzsteuernr.       .       .         hach unserer Wahl       Steuernr.       .       .       .                                                                                                    |
| Allgemein<br>Vertreter<br>Lieferart<br>Versandart<br>E-Mail                                               | Konditionen       Bankverb.       Gruppen       Logo       Projekte       Ordner       Ausdrucke         ?       Sachbearbeiter       TB       A-B-C-Kunde-Ist       ?       A-B-C-Kunde-Soll       ?         Frei       Haus       gegen       Berechnung       der       K       Umsatzsteuernr.         nach       unserer       Wahl       Steuernr.       Handelsregisternr.                                                                                                    |
| Allgemein<br>Vertreter<br>Lieferart<br>Versandart<br>E-Mail<br>Internet                                   | Konditionen       Bankverb.       Gruppen       Logo       Projekte       Ordner       Ausdrucke         ?       Sachbearbeiter       TB       A-B-C-Kunde-Ist       ?       A-B-C-Kunde-Soll       ?         Frei Haus gegen Berechnung der K       Umsatzsteuernr.       Image: Comparison of the state of the state of th |
| Allgemein<br>Vertreter<br>Lieferart<br>Versandart<br>E-Mail<br>Internet                                   | Konditionen       Bankverb.       Gruppen       Logo       Projekte       Ordner       Ausdrucke         ?       Sachbearbeiter       TB       A-B-C-Kunde-Ist       ?       A-B-C-Kunde-Soll       ?         Frei       Haus       gegen       Berechnung       der       K       Umsatzsteuernr.         nach       unserer       Wahl       Steuernr.       Handelsregisternr.         DATEV-Kontierung       Image: Steuerng       Image: Steuerng       Image: Steuerng                                                                                                    |
| Allgemein<br>Vertreter<br>Lieferart<br>Versandart<br>E-Mail<br>Internet<br>Ansprechpartr<br>Ansprechpartr | Konditionen       Bankverb.       Gruppen       Logo       Projekte       Ordner       Ausdrucke         ?       Sachbearbeiter       TB       A-B-C-Kunde-Ist       ?       A-B-C-Kunde-Soll       ?         Frei       Haus       gegen       Berechnung       der       K       Umsatzsteuernr.         nach       unserer       Wahl       Vandelsregisternr.       Handelsregisternr.       Handelsregisternr.         DATEV-Kontierung       Image: Comparison of the second of the second of the sec                                                                                                    |
| Allgemein<br>Vertreter<br>Lieferart<br>Versandart<br>E-Mail<br>Internet<br>Ansprechpartr<br>Ansprechpartr | Konditionen       Bankverb.       Gruppen       Logo       Projekte       Ordner       Ausdrucke         ?       Sachbearbeiter       TB       A-B-C-Kunde-Ist       ?       A-B-C-Kunde-Soll       ?         Frei       Haus       gegen       Berechnung       der       Vmsatzsteuernr.         nach       unserer       Wahl       Vandelsregisternr.       Handelsregisternr.         DATEV-Kontierung       Image: Comparison of the second of the second of th                                                                                                    |

2. Anlegen des Lagers über die Lagerverwaltung. Geben Sie in der Neuanlage zuerst eine Bezeichnung ein. Danach wählen Sie einen Kunden aus der Auswahlbox aus. In der Auswahlbox befinden sich nur die Kunden, die in den Stammdaten den Haken "Lagerkunde"

| agerverwa       | ltung       |                |          |           |          |          |            |         |       |
|-----------------|-------------|----------------|----------|-----------|----------|----------|------------|---------|-------|
| Programm Bearb  | eiten Navio | ation Springen | Extras ? | Feedback! |          |          |            |         |       |
| ld d b bl       | D) 🥖 🗆      | 1 ×   前        |          | <b>V</b>  |          |          | <u>a</u> a |         | •     |
| Logor Mr.       | <u> </u>    |                |          |           |          | <b>▼</b> |            |         | •     |
| Bassishuma T    |             |                |          |           |          |          |            |         |       |
| Bezeichnung [L  | agertest    |                |          |           |          |          |            |         |       |
| Allgeme         | ein [       | Bestar         | d        | ľ Βε      | wegungen | ľ        | Reservie   | erungen |       |
| Kunde 📑         | 10536 — 1   | Lagerkunde -   | /        |           |          |          |            |         | -     |
| _ Adressdaten — |             |                |          |           |          |          |            |         |       |
| Anschrift       |             |                |          |           |          | Vorwah   | +49        |         |       |
| I               | Lagerkund   | le             |          |           |          | Telefon  |            |         |       |
|                 |             |                |          |           |          | Fax      |            |         |       |
| Straße          |             |                |          |           |          |          |            |         |       |
| Land/PLZ/Orl    |             |                |          |           |          |          |            |         |       |
| eMail           | -           |                |          |           |          |          |            |         |       |
| Bemerkung       |             |                |          |           |          |          |            |         | —     |
|                 |             |                |          |           |          |          |            |         |       |
|                 |             |                |          |           |          |          |            |         |       |
|                 |             |                |          |           |          |          |            |         |       |
|                 |             |                |          |           |          |          |            |         |       |
|                 |             |                |          |           |          |          |            |         |       |
|                 |             |                |          |           |          |          |            |         |       |
|                 |             |                |          |           |          |          |            |         |       |
|                 |             |                |          |           |          |          |            |         |       |
|                 |             |                |          |           |          |          |            | INS     | 16:18 |

3. Pflegen der Bestand- und Bestellungsdetails der Artikel, die in einem Lager geführt werden sollen. Dies müssen Sie nur einmal pro Artikel machen (und nicht pro Lager). Dies erfolgt über das Modul Artikelverwaltung. Setzen Sie den Sollbestand des Artikels auf mindestens "1", damit für diesen Artikel auch ein Bestellvorschlag (und somit dann auch später eine Lagerbestellung) generiert wird (siehe nächster Schritt).

| 🛄 Artikelver                                                 | waltung                 |                |                             |           |                    |                     |             |  |
|--------------------------------------------------------------|-------------------------|----------------|-----------------------------|-----------|--------------------|---------------------|-------------|--|
| <u>P</u> rogramm <u>B</u> ea                                 | arbeiten <u>N</u> aviga | ation Springen | <u>E</u> xtras <u>?</u> Fee | dback!    |                    |                     |             |  |
|                                                              | 🗅 🖉 🗖                   | I   v X   D    | 1   桷 - 🏠                   |           | N III III III I    | 😹   🖃   📊           | 🗘 🗹   🕈     |  |
| Basisdaten       Artikelnummer     6167   manuelle Artikelnr |                         |                |                             |           |                    |                     |             |  |
| Typ                                                          |                         | Bezeichnung    | J                           |           |                    |                     |             |  |
| Allg                                                         |                         | Lagertestar    | rtikel                      |           |                    |                     |             |  |
|                                                              |                         |                |                             |           |                    |                     |             |  |
| Details                                                      | Lieferanten             | Preise         | Artikelbild                 | Bestand   | Beschaffung        | WGen                | Stücklisten |  |
| Standardlager                                                | 4                       | 4-Lagertest    | ~                           | ] Gesamt  | bestand            |                     | 290         |  |
| Standarlagerpla                                              | atz F                   | REGAL 99       |                             | davon v   | /erfügbar          |                     | 0           |  |
| Verpackungsa                                                 | rt 🧧                    | Stück          | -                           | Auftrage  | sbestand insg./off | en 290              | 290         |  |
| Verpackungsei                                                | inheit 🛛                |                | 1                           | Bestellb  | estand             |                     | 1000        |  |
| Bestand Meng                                                 | eneinheit 🛛 🖸           | )              | -                           | Maxima    | lbestand           |                     | 5000        |  |
| 1                                                            | e                       |                |                             |           |                    |                     |             |  |
| Lagerbeständ                                                 | -                       |                |                             | l_t_      |                    | l - Li i - Li       |             |  |
| Lagerbeständ                                                 | Artikelnr Bes           | stand ME       | Lieferant La                | igerplatz | Bestandso          | 1atum<br>6 10:16:52 |             |  |

4. Generieren einer Lagerbestellung für die Artikel. Dies erfolgt über das Modul "Bestellvorschläge" oder durch die manuelle Erfassung eines Auftrages vom Typ "Lagerbestellung". Sie sollten Lageraufträge konsequent benutzen, um sicherzustellen, dass die finanzielle Bewertung der Einkaufsumsätze jederzeit stimmt. Der EK-Wert wird NUR über Lageraufträge verbucht, da zu diesem Zeitpunkt (Wareneingang / Bezahlung der Ware beim Lieferanten) der Geldfluß des EK-Preises erfolgt und weiterhin zum Zeitpunkt der Lieferung der Ware die exakt gelieferten Mengen korrigiert und konsistent im System verbucht werden können.

| 🖳 🗖 Bestellvorschlag                                                                |
|-------------------------------------------------------------------------------------|
| Programm Bearbeiten Springen ? Feedback!                                            |
|                                                                                     |
| Selektion                                                                           |
| Lager 4-Lagertest                                                                   |
| Artikelnummer –                                                                     |
| Artikelbezeichnung –                                                                |
| Lieferant _                                                                         |
| - Quelle                                                                            |
| Lager Artikel Bezeichnung Menge Erzeuger Referenz 1 Referenz 2 Referenz 3 Lieferant |
| ▶ 4 6167 Lagertestartikel 4710 Auto Check 0 0 0 0                                   |
|                                                                                     |
|                                                                                     |
|                                                                                     |
|                                                                                     |
|                                                                                     |
|                                                                                     |
|                                                                                     |
| - Ziel                                                                              |
| Aurtragsnummer                                                                      |
| Es wurde 1 Bestellvorschlag generiert! INS 16:32                                    |

Beispielhafter Geschäftsvorfall: Sie bestellen Ware für ein Lager und / oder Sie möchten bereits vorhandene Ware in ein Lager einbuchen und den Bestand hinsichtlich der Einkaufswerte korrekt bewerten.

5. Einbuchen der Artikel in das gewünschte Lager (Modul Lagerbewegungen) - sofern Sie diese Option nicht bereits in der Lagerbestellung genutzt haben.

| 🗄 Lagerbewegun                          | g - Neuanlage             |                     |            |              |                     |                   |
|-----------------------------------------|---------------------------|---------------------|------------|--------------|---------------------|-------------------|
| Programm Bearbeite                      | en Verteilung Sp          | ringen ? Feed       | lback!     |              |                     |                   |
| D 🖬 🗙 📔                                 | A 🍋 📃 👻                   | /                   | <b>?</b> 🗶 | ** *         |                     | +                 |
| Warenbew. erfa                          | issen 📜 🗸                 | /arenbew. anz.      | ľ          | Aufträge     | ľ                   | Verteilung        |
| Filter / Selektion<br>Lieferant<br>Name |                           |                     | LArtN      | r 🗌          | Bestellu<br>Auftrag | ıng               |
| Nummer<br>Eigene Nr                     |                           | Bezeichnung  la<br> | agertes    |              |                     |                   |
| Auftragspositio                         | nen                       | Artikel             |            | Lagerbestand | I                   | _agerbestellungen |
| Nummer Bez                              | eichnung<br>ertestartikel |                     |            |              |                     | EK ArtikelUm<br>0 |
| Details - Lagerbewe                     | gung                      |                     |            |              |                     |                   |
| Art der Bewegung                        | 1-Wareneing               | Jang                | -          | Auftrags-Nr. | / Positions-I       | Nr.               |
| Lager-Nr.                               | 4-Lagertest               | ;                   | -          |              |                     |                   |
| Artikel                                 | 6167                      | Lagertest           | artikel    |              |                     |                   |
| Lieferant                               | 10535-Lager               | lieferant           |            |              |                     | •                 |
| Anzahl                                  | 1000                      | Lager ME St         | tück       |              | olatz REG           | AL 99 🔽           |
| Verpackungseinheit                      | 1                         | 0                   |            | EK Pr        | eis 1,99            | EUR-              |
| Gesamtmenge                             | 1000                      | 0                   |            | Summ         | e 0,00              | D EUR             |
| Bemerkung                               | Í                         |                     |            |              |                     |                   |
| Letzte Preispflege: 05.                 | 05.2006                   |                     |            |              |                     | INS 10:18         |

# Beispielhafter Geschäftsvorfall: Die bestellte Ware für ein Lager ist eingetroffen und soll nun eingebucht werden.

 Jetzt können Sie diese Artikel in der Auftragsbearbeitung verwenden. Sie entnehmen Sie einfach aus dem Lager anstatt einen Lieferant zu spezifizieren.

| Positionen 698      | 85 - Lagerahruf    | kunde                 |                 |                |                         |
|---------------------|--------------------|-----------------------|-----------------|----------------|-------------------------|
| Programm Bearbeiter | Navigation Spri    | ingen Extras ?        | Feedback!       |                |                         |
|                     |                    | ···;•··· ⊵···         |                 |                |                         |
|                     |                    | ^   Ш   T             |                 |                |                         |
| Positionsnr 1       | 1 Termin           | Vers                  | andwoche        | 🛞 💿 Fakturier  | ung 🗵 🔻 Firma 🛛 1-AMS 💌 |
| Artikel             | [                  |                       |                 |                |                         |
| Artikelnummer       | 6167               | Druck Be              | ezeichnung      | [<br>stile]    |                         |
| Eigene ArtNr.:      | <u> </u>           | Ally La               | igertestar      | TIKEI          |                         |
| nicht skontierfähig | <b>_</b>           |                       |                 |                |                         |
| auch alte Artikel   | 1.00               | -                     |                 |                |                         |
| Ursprungsmenge      | 490                | -                     |                 |                |                         |
| rakt. menge         | 200                | -                     |                 |                |                         |
| Menge               | 290                |                       |                 |                |                         |
| Vertreter-Provision | 0 2                | -                     |                 | Artikelwährung | Vorgangswährung         |
| Verpackungseinheit  | 1                  |                       | VK-Preis        | 2              | EUR 2 EUR -             |
| letzte Preispflege  | 28.04.2006         | MwSt 1-16             | VK-Rabatt %     | 0 Pt           | 1 🔽 Stück 🔽             |
| Lieferant           |                    |                       |                 |                |                         |
| 4 4 -               | Lagertest          |                       | <b>v</b>        | Artikelnummer  |                         |
| Lagerplatz REG.     | AL 99              | Lagerlieferur         | ig 🔽            | Artikelwährung | Lieferantenwährung      |
| Menge               | 290                | IIII LS-Druck 🔽       | EK-Preis        | 1              | EUR 1 EUR               |
| Reservierte Menge   | 290 gel            | liefert 200           | EK-Rabatt %     | 0              | Erhaltene Provision     |
| bestellte Menge     | 0                  |                       | Termin          |                | Versandwoche 🛛 🚫 💿      |
| Zolltarifnummer     | Í                  | н                     | erstellungsland |                |                         |
| Versandverte        | eiler              | Veredelungen          |                 | Details        | Stückliste              |
| > Menge erha        | lten Empfänger     |                       |                 |                |                         |
| ▶ » 200 ;           | 200 Herr Manfred V | /ersandverteiler / La | gerabrufkunde   |                |                         |
|                     |                    |                       |                 |                |                         |
|                     |                    |                       |                 |                |                         |
|                     |                    |                       |                 |                | INS 16:36               |

Beispielhafter Geschäftsvorfall: Sie möchten einen Kunden mit der Ware aus dem Kundenlager / Ihrem Lager beliefern und benötigen die entsprechenden Papiere (z.B. Lieferscheine).

7. Sollten Sie nicht die gesamte gewünschte Menge aus dem Lager entnehmen können, dann schlägt Ihnen KS1 vor einen Bestellvorschlag zu generieren. Diesen können Sie später über das Modul "Bestellvorschläge" in einen Nachbestellungsauftrag ("Lagerbestellung") wandeln.

Beispiel: siehe Punkt 4.

8. Bearbeiten Sie den Auftrag nun wie gewohnt (AB, LS, FAKTU, ...). Bestellungen lösen Sie aus diesem Auftrag für diese Positionen nicht aus, da diese Ware aus dem Lager und nicht über eine direkte Bestellung beim Lieferanten abgewickelt wird. Teilfaktu ist wie gewohnt möglich.

| 🖩 Auftrag 698                  | 885 - La         | gerabr           | ufkunde       |                                           |                                 |                           |                                            |           |               |
|--------------------------------|------------------|------------------|---------------|-------------------------------------------|---------------------------------|---------------------------|--------------------------------------------|-----------|---------------|
| <u>P</u> rogramm <u>B</u> earb | eiten <u>N</u>   | avigation        | Ansicht S     | ipringen <u>E</u> xi                      | tras <u>?</u> Feed              | dback!                    |                                            |           |               |
|                                |                  | 126              | I   v   X     | ( 🖻 🖗                                     | 1 <b>4</b>                      | 🔽   🖬                     |                                            | a 🗩 e     | II 🔶          |
|                                | 08° 🛉            | <b>₩</b>         | 29   🛤        | u III I                                   | 🥹 📖 📵                           | Herst.land                | d/Zolltarifnr. dr                          | ucken 🥅 🗄 | Briefpapier 🥅 |
| Erf./Suchen                    | Positi           | onen             | Auftragbes    | <b>t</b> Best                             | ellung Li                       | ieferschei                | in Fal                                     | du 👔      | Details       |
| Årtikelnummer                  | 6167             |                  |               |                                           | Artik                           | .elnrLiefer               | rant                                       |           |               |
| Bezeichnung                    | Lager            | testa            | rtikel        |                                           | Liefe                           | erant                     |                                            | 4 - La    | agertest      |
|                                |                  |                  |               |                                           | Tern                            | nin                       |                                            |           | KW _          |
| Ursprungsmenge                 |                  | 490              | VK-Preis      |                                           | 2 EUR                           | VK-Raba                   | att                                        |           | 580           |
| fakt. Menge                    | i                | 200              | EK-Preis      |                                           | 1 EUR                           | EK-Raba                   | att                                        | 0 EKWert  | 290           |
| Menge                          | i —              | 290              | verfügbare l  | м                                         | 290 gelia                       | eferte Men                | nge                                        | 200       | Spanne        |
| Linformation                   |                  | 200              |               |                                           |                                 |                           |                                            | 0         | 290           |
| Liererantenmenge               | 1                | 290              | bestatigte M  | 1.                                        | U best                          | tellte Meng               | ge                                         |           |               |
| Pos.                           | ; <br>#          |                  | ermin Fi      | 1.  <br>irma E/F Me                       | nge Art.Nr.                     | tellte Meng               | rtikelbezeichn                             | ung       |               |
| Pos.                           | ; <br>           | 290<br>VW T<br>0 | ermin Fi      | 1.<br>irma E/F Me<br>\MS E 290            | nge Art.Nr.<br>6167             | . Aı                      | rtikelbezeichn<br>agertestartikel          | ung       |               |
| Pos.                           | ;]<br>#<br>1     | 0 290            | ermin Fi      | 1.  <br>irma E/F Me<br>MS E 290           | nge Art.Nr.<br>6167             | . Aı                      | ge<br>rtikelbezeichn<br>agertestartikel    | ung       |               |
| Pos.                           | * <br>  #<br>  1 | VW T<br>0        | ermin Fi      | 1.  <br>irma E/F Me<br>MS  E 290          | unge Art.Nr<br>D 6167           | telite Meng<br>. Ai<br>La | ge<br>Itikelbezeichn<br>agertestartikel    | ung       |               |
| Pos.                           | *                | <u>Vw</u> T<br>0 | ermin Fi<br>A | 1.  <br>irma E/F Me<br>\MS E 290          | U best<br>inge Art.Nr<br>D 6167 | . Ai                      | ge<br>rtikelbezeichn<br>agertestartikel    | ung       |               |
| Pos.                           | * <br>           |                  | ermin Fi      | 1.  <br>irma E/F Me<br>MS E 290           | U best                          | . A                       | ge j<br>rtikelbezeichn<br>agertestartikel  | ung       |               |
| Pos.                           | *]<br>#<br>1     |                  | ermin Fi      | 1.  <br>i <u>rma E/F Me</u><br>∿MS  E 290 | U best                          | . Aı                      | ge j<br>.rtikelbezeichn<br>agertestartikel | ung       |               |
| Pos.                           | 3]<br>           | <u>VW T</u><br>0 | ermin Fi      | 1.  <br>irma E/F Me<br>MS E 290           | U best                          | A                         | ge j<br>rtikelbezeichn<br>agertestartikel  | ung       |               |
| Pos.                           | 3]<br>#<br>1     |                  | ermin Fi      | 1.  <br>i <u>rma E/F Me</u><br>MS E 290   | U best                          | . A                       | ge j<br>.rtikelbezeichn<br>agertestartikel | ung       |               |
| Pos.                           | 3]<br>           |                  | ermin Fi      | 1.  <br>irma E/F Me<br>MS E 290           | U best                          | A                         | ge j<br>rtikelbezeichn<br>agertestartikel  | ung       |               |
| Pos.                           | 3]<br>1          |                  | ermin Fi      | 1.  <br>irma E/F Me<br>MS E 290           | U best                          | . A                       | ge j<br>rtikelbezeichn<br>agertestartikel  | ung       |               |
| Pos.                           | 3]<br>           |                  | ermin Fi      | 1.  <br>irma E/F Me<br>MS E 290           | U best                          |                           | ge j<br>rtikelbezeichn<br>agertestartikel  | ung       |               |

9. Beim Lieferschein-Druck wird der Warenausgang aus dem Lager verbucht

Beispiel:

| Wichtig | !                                                                                                    |
|---------|----------------------------------------------------------------------------------------------------|
| ♪       | Beim Drucken dieses Lieferscheins werden Lagerbuchungen durchgeführt!<br>Möchten Sie wirklich fortfahren? |
|         | ( <u>]</u> a <u>N</u> ein                                                                                 |

10. Vor der Fakturierung wird geprüft, ob alle Positionen aus einem Lager komplett geliefert wurden (Lieferschein-Druck). Nicht komplett gelieferte Positionen können aber trotzdem fakturiert werden.

| Wichtig! |                                                                                                    |
|----------|----------------------------------------------------------------------------------------------------|
| ⚠        | Folgende Positionen wurden noch nicht komplett durch Lieferschein-Druck aus dem Lager ausgebucht:<br>1: 200/290<br>Möchten Sie trotzdem fortfahren? |
|          | <u>J</u> a <u>Nein</u>                                                                                                    |

11. Parallel zur "normalen" Auftragsbearbeitung werden die Artikel für die Lager nachbestellt ("Lagerbestellung") - falls notwendig.

| Auftrag 6988                     | 86 - 4-Lagertest                                                           |
|----------------------------------|----------------------------------------------------------------------------|
| <u>P</u> rogramm <u>B</u> earbei | iten <u>N</u> avigation Ansicht Springen <u>E</u> xtras <u>?</u> Feedback! |
| I                                | 🔄 D 🖉 🖃 🗠 🗙 🛍 🖓 🔛 🖬 🖼 🖛 🍎 📕 📨 🏻 🔶                                          |
| ✓ ★ ※ (§)                        | 🛷 🛧 🕴 – 🤮 🔰 🗗 💽 😼 👞 🚺 Herst, land/Zolltarifnr, drucken 🗖 Briefpapier 🥅     |
| Erf./Suchen                      | Positionen Auftragbest Bestellung Lieferschein Faktu Details               |
| Auftragsnummer                   | 69886 Erfassungsdatum 28.04.2006                                           |
| Kunde                            | 10536 4-Lagertest                                                          |
| Ansprechpartner                  |                                                                            |
| Sachbearbeiter                   | TB     niedrigste KW     niedrigster Termin     Job                        |
| Bestelldaten                     |                                                                            |
|                                  |                                                                            |
|                                  | Vertreter ?                                                                |
|                                  |                                                                            |
|                                  |                                                                            |
| Vorgangswährung                  | EUR-Euro                                                                   |
| Projekt                          |                                                                            |
| Lagerbestellung                  | Fullserviceauftrag                                                         |
| alternat. Absender               | <u> </u>                                                                   |
|                                  | abw. AB-Druckvorlage                                                       |
|                                  | abw. BE-Druckvorlage                                                       |
|                                  | abw. LS-Druckvorlage                                                       |
|                                  | abw. FA-Druckvorlage                                                       |
|                                  | JINS J10:13                                                                |

#### 3. Module der Lagerverwaltung

#### Die Lagerverwaltung

In der Lagerverwaltung legen Sie nun bitte ein Lager an und ordnen Sie den zuvor freigeschalteten Kunden dem Lager zu. Geben Sie eine abweichende Lageradresse bei Bedarf ein und ergänzen Sie die Details. Die Mappen "Bestand" und "Bewegungen" zeigen Ihnen später die zugehörigen Details zu diesem Lager an.

In der Mappe Bestand können Sie sich die Bestandsdetails wahlweise ein- oder ausblenden. Lassen Sie sich hier den Wert Ihres Lagers anzeigen oder drucken Sie eine Lagerbestandsliste.

In der Mappe Bewegungen sehen Sie jede einzelne Lagerbewegung.

In der Mappe Reservierungen werden alle bestehenden Reservierungen angezeigt. Sie haben auch die Möglichkeit, hier Reservierungen zu löschen. Der Bearbeiter des Auftrags, dessen Positionsreservierung Sie gelöscht haben, erhält automatisch einen ToDo-Eintrag.

#### Die Lagerbewegungen

Um einen Artikel in das Lager einzubuchen oder ihn aus einem Lager zu entnehmen, benötigen Sie das Modul "Lagerbewegungen". Weiterhin können Sie mit diesem Modul auch Inventurbuchungen vornehmen. Eine Lagerbewegung (Wareneingang, Warenausgang oder Inventurbuchung) wird durch eine Neuanlage einer Bewegung gestartet. Suchen Sie jetzt nach dem Artikel, den Sie bearbeiten möchten. Wählen Sie ihn durch einen Doppelclick oder durch Markieren des Artikel und dann bestätigen des Buttons "Auswahl übernehmen". Ergänzen Sie nun die Details und Speichern Sie die Bewegung.

Tip: In der Mappe "Ergebnis - Auftragspositionen" werden alle Auftragspositionen aufgelistet, die den gesuchten Artikel enthalten. Wenn Sie einen Artikel aus dieser Mappe wählen, wird automatisch eine Reservierung über die benötigte Positionsmenge ausgelöst.

#### Lagerreservierung

Wählen Sie sich zunächst einen Lagerbestand aus (Tabelle "Bestände"). Es werden dann automatisch die zugehörigen Lieferungen in diesen Lagerplatz angezeigt. Wählen Sie nun die älteste Lieferung, die noch freie Bestände aufweist und speichern. Für die jeweils gewählte Lieferung werden die zugehörigen Reservierungen angezeigt. Geben Sie nun die gewünschte Menge ein und speichern Sie Ihre Reservierung ab. Wiederholen Sie diesen Schritt gegebenenfalls, bis Sie Ihre gewünschte Menge im Lager reserviert haben. Beim verlassen dieses Moduls wird die reservierte Menge automatisch übernommen. Bei Bedarf schlägt Ihnen KS1 vor, einen Bestellvorschlag über die Menge anzulegen, die Sie nicht im Lager reservieren konnten.

#### Die Bestellvorschläge

Bestellvorschläge sind ein Sammelbecken für Bedarfe, die aus verschiedenen Aufträgen stammen oder basierend auf Vorgaben (z. B. Mindestbestand unterschritten) generiert werden. Diverse Bestellvorschläge können in einen bestehenden oder einen neuen Auftrag gewandelt werden, der die Funktion der "Nachbestellung" für das Lager hat. Dadurch, daß Sie nicht jeden Bedarf einzeln bei einem Lieferanten bestellen, sondern zunächst zentral sammeln und dann bestellen, behalten Sie den Überblick und erzielen durch eine größere Bestellmenge evtl. einen besseren EK-Preis. Sie können Artikel auch während des Wandelns in einen Auftrag "kummulieren", d.h. jeder einzelne Bestellvorschlag ergibt nicht eine einzelne Position in der "Lagerbestellung", sondern die Mengen werden summiert und es wird jeweils eine Position über die gesamte Menge angelegt.

Sie können einen automatischen Check über die Artikel, die sich im Lager befinden starten, in dem Sie die Funktion "Bestellvorschlag generieren" starten. Wenn Sie Bestellvorschläge in eine Lagerbestellung wandeln wollen, dann starten Sie die Funktion "Selektion wandeln in Auftrag". Haben Sie dann die Bestellvorschläge erfolgreich in einen Auftrag gewandelt, dann erkennen Sie diese spezielle Auftragsart "Lagerbestellung" an einem Kennzeichen in der Mappe "Erfassen" der Auftragsbearbeitung. Dort ist das Kennzeichen "Lagerbestellung" nun gesetzt.

#### Lagerbestellung

In einer Lagerbestellung können Sie lediglich Bestellungen schreiben (also Nachbestellungen für ihr Lager auslösen). Die "übliche" Funktionalität (AB und Faktu) steht bei einer Lagerbestellung nicht zur Verfügung!

Das Verbuchen von Lagerbestellungen erfolgt über die Mappe "Positionen" der Auftragsbearbeitung. Wählen Sie dort bitte die gewünschten Positionen aus, die Sie verbuchen möchten und bestätigen Sie die Selektion dann mit dem Button "Lageraufträge verbuchen".

Das "Verbuchen" der Positionen einer Lagerbestellung ist ähnlich der Fakturierung eines "normalen" Auftrages. Allerdings werden hierbei die speziellen Anforderungen einer Lagerbestellung abgedeckt.

### 3.1 Gängige Szenarien der Lagerverwaltung

Diese Kapitel beschreibt anhand von gängigen Szenarien, wie mit der Lagerverwaltung in KS1 gearbeitet werden kann. Anhand des jeweiligen Szenarios kann die optimale Arbeitsweise – je nach individueller Aufgabenstellung – erarbeitet werden.

# Szenario 1 "Fullservice mit Kundenlager / "Abrufauftrag":

Es wird ein Lager für einen Kunden geführt und auf "Anfrage" werden dann die einzelnen eingelagerten Artikel an diverse Empfänger geschickt (z.B. Gewinner einer Aktion des Kunden). Das Lager wird initial aufgefüllt. Nach und nach werden Artikel aus dem Lager über einen Auftrag entnommen. Hierbei wird mit Versandverteilern gearbeitet. D.h.: es wird ein Artikel in das Kundenlager eingebucht und dann eine entsprechende Position mit diesem Artikel in dem Auftrag angelegt. Soll ein Versandverteiler einen Teil der Artikelmenge im Lager bekommen, dann werden dann Stück für Stück die einzelnen Artikel aus dem Lager über diese Position ausgebucht. Beispielsweise werden am Anfang 500 Stück eines Artikel eingelagert und dann über den Auftrag und die entsprechende Position eine gewisse Menge ausgebucht und anschliessend fakturiert.

Bitte beachten! Arbeiten Sie mit Lagerbestellungen - sonst stimmt die finanzielle Bewertung des Lagers nicht (EK-seitig). Im Detail: Bei der Fakturierung der Positionen über einen Kundenauftrag, die aus einem Lager geliefert werden, wird wie folgt gebucht:

- Kundenumsatz: VK-Wert der Position, EK-Wert der Position (wie immer)
- Eigenumsatz: VK-Wert der Position, EK-Wert der Position (wie immer)
- Artikel: VK-Wert der Position, es wird KEIN EK-Wert verbucht! Die Buchung des EK-Wertes erfolgt über die Lageraufträge!
- Lieferanten: VK-Wert der Position, es wird KEIN EK-Wert verbucht! Die Buchung des EK-Wertes erfolgt über die Lageraufträge!

Begründung: Warum der "Umweg" der EK-Buchungen über die Lageraufträge? Lageraufträge tragen der Tatsache Rechnung, daß die Bezahlung der Lagerware in der Regel zeitlich gesehen VOR der Lieferung / Berechnung der Ware an den Kunden erfolgt. Nur so können Sie sicherstellen, daß die finazielle Bewertung der Lager und Umsätze korrekt ist.

### Vorbereitende Arbeiten:

Die Vorbereitenden Arbeiten stellen sicher, daß das Lager und sämtliche benötigten Artikel in der Lagerverwaltung korrekt erfasst sind – und vor allem auch, daß die finanzielle Bewertung des Lager korrekt erfasst ist!

- Freischalten eines oder mehrerer Kunden für die Lagerverwaltung.
- Anlegen des Lagers über die Lagerverwaltung.
- Pflegen der Bestand- und Bestellungsdetails der Artikel, die in einem Lager geführt werden sollen.
- Generieren, bzw. manuelle Anlegen eines Lagerbestellung für die Artikel.
- Einbuchen der Artikel in das gewünschte Lager: entweder direkt über die Lagerbestellung oder über das Modul Lagerbewegungen z.B. für das Einbuchen bereits existierender Lagerware. (ACHTUNG: Hierbei finden keine Umsatzbuchungen statt!).

Info: Details zu den oben genannten Schritten finden Sie in dem Kapitel 2.

# Wiederkehrende Arbeiten mit der Auftragsbearbeitung:

- Anlegen des Artikels / Position in der Auftragsbearbeitung. Sie entnehmen Sie einfach aus dem Lager anstatt einen Lieferant zu spezifizieren. Die Reservierung erfolgt automatisch auf Nachfrage.
- Sollten Sie nicht die gesamte gewünschte Menge aus dem Lager entnehmen können, ist eine Teillieferung möglich. Negative Lagermengen sind nicht erlaubt. KS1 schlägt vor einen Bestellvorschlag zu generieren. Diesen können Sie später über das Modul "Bestellvorschläge" in einen Nachbestellungsauftrag wandeln.
- Erfassen Sie falls gewünscht Versandverteiler. Lieferscheine gehen dann entsprechend an diese Empfänger.
- Bearbeiten Sie den Auftrag nun wie gewohnt (AB, LS, FAKTU, ...). Bestellungen lösen Sie aus diesem Auftrag für diese Positionen nicht aus, da diese Ware aus dem Lager und nicht über eine direkte Bestellung beim Lieferanten abgewickelt wird.
- Beim Lieferschein-Druck wird der Warenausgang aus dem Lager verbucht (der VK-seitige Wert).
- Vor der Fakturierung wird geprüft, ob die Positionen komplett aus einem Lager geliefert wurden (Lieferschein-Druck oder Warenausgang ohne Druck). Wenn Sie eine Teilmenge an den Kunden fakturieren möchten, dann nutzen Sie bitte die Teillieferungs-Funktionalität. Öffnen Sie hierzu in die Auftragsposition und reduzieren Sie die Menge. Sie werden nun gefragt, ob es sich um eine Teillieferung handelt (beim Speichern). Bestätigen Sie mit "Ja" und schliessen Sie das Positionsfenster. Fakturieren Sie nun diese Position. Es wird nun nur die reduzierte Menge fakturiert und anschliessend die Positionsmenge enstprechend angepasst.
- Parallel zur "normalen" Auftragsbearbeitung werden die Artikel für die Lager nachbestellt ("Lageraufträge"). Benutzen Sie dazu am Besten das Modul "Bestellvorschläge". Hier werden die benötigten Mengen der Lagerartikel für jedes Lager auftragsübergreifend ermittelt. Bei der Mengenermittlung werden auch die Soll- und Mindestmengen aus den Artikeldaten berücksichtigt. Sie können Bestellvorschläge auch in vorhandene Lagerbestellungen hinzuwandeln.

# Beispiel 1:

Schritt 1: Erfassen Sie eine Lagerbestellung über die Auftragsbearbeitung und buchen Sie dann die Ware direkt in das Lager ein:

- Auftragsbearbeitung -> Neuanlage -> Feld "Lagerbestellung" aktivieren -> Lager für Eingang wählen -> speichern
- In die Positionsmappe wechseln -> Neuanlage Position -> Artikel suchen -> Menge eintragen -> Lieferant auswählen -> Lagerplatz für Wareneingang wählen -> speichern

| Zwischenergebnis - Artikelsicht | :                      |
|---------------------------------|------------------------|
| - Gesamtbestand:                | 0                      |
| - Davon verfügbar:              | 0                      |
| - Auftragsbestand ins           | sg.: 0                 |
| - Auftragsbestand off           | fen: 0                 |
| - Bestellbestand:               | 500                    |
| Zwischenergebnis - Lagerbestell | lung – Positionssicht: |
| - Ursprungsmenge:               | 500                    |
| - Fakturierte Menge:            | 0                      |
| - Menge (VK):                   | 500                    |
| - Menge (EK):                   | 500                    |

- Reservierte Menge: 0
- Gelieferte Menge: 0
- Bestellte Menge: 0
- Bestellen Sie den Artikel jetzt bei Ihrem Lieferanten: Wechseln in die Mappe Bestellungen -> Drucken

Zwischenergebnis - Artikelsicht:

- Gesamtbestand:
- Davon verfügbar: 0

0

- Auftragsbestand insg.: 0
   Auftragsbestand offen: 0
- Bestellbestand: 500

Zwischenergebnis - Lagerbestellung - Positionssicht:

- Ursprungsmenge: 500
- Fakturierte Menge: 0
- Menge (VK): 500
- Menge (EK): 500
- Reservierte Menge: 0
- Gelieferte Menge: 0
- Bestellte Menge: 500
- Buchen Sie die gelieferten Artikel jetzt in das Lager ein: Wechseln Sie in die Mappe "Positionen" -> ändern Sie die gewünschte Position -> Geben Sie die von Ihrem Lieferanten gelieferte Menge in das Feld Menge (VK) ein - NICHT in das Feld "geliefert"! In unserem Beispiel wurden nur 490 Stück des Artikels geliefert und die Menge entsprechend angepasst. Bitte beachten Sie: Die Abfrage "Ist das eine Teillieferung?" muss mit "Nein" beantwortet werden!

Speichern Sie die Position und schliessen Sie das Positionsfenster. Wechseln Sie in die Mappe "Positionen" und betätigen Sie den Schalter "Lagerbestellung verbuchen".

Tip: Sie werden gefragt, ob KS1 für Sie den Lagereingang dieser Ware vornehmen soll. Das erspart Ihnen die erneute Eingabe der Ware über die "Lagerbewegungen".

Zwischenergebnis - Artikelsicht:

| - Gesamtbestand:         | 490 |
|--------------------------|-----|
| - Davon verfügbar:       | 490 |
| - Auftragsbestand insg.: | 0   |
| - Auftragsbestand offen: | 0   |
| - Bestellbestand:        | 0   |

| Zwischenergebnis - Eigen-Umsatzsicht:       |                     |  |  |
|---------------------------------------------|---------------------|--|--|
| - Verbuchter EK:                            | <ek-wert></ek-wert> |  |  |
| - Verbuchter VK:                            | 0                   |  |  |
| Zwischenergebnis - Kunden-Umsatzsicht:      |                     |  |  |
| - Verbuchter EK:                            | 0                   |  |  |
| - Verbuchter VK:                            | 0                   |  |  |
| Zwischenergebnis - Artikel-Umsatzsicht:     |                     |  |  |
| - Verbuchter EK:                            | <ek-wert></ek-wert> |  |  |
| - Verbuchter VK:                            | 0                   |  |  |
| Zwischenergebnis - Lieferanten-Umsatzsicht: |                     |  |  |
| - Verbuchter EK:                            | <ek-wert></ek-wert> |  |  |
| - Verbuchter VK:                            | 0                   |  |  |

# 

Schritt 2: Legen Sie den Artikel als Auftragsposition in Ihrem Kundenauftrag an:

 Öffnen Sie die Auftragsbearbeitung und dann Ihren Kundenauftrag.
 Legen Sie eine Position mit dem zuvor eingebuchten Artikel an und ändern Sie den Lieferanten auf das in Schritt 1 gewählte Lager und Lagerplatz.

| Zwischenergebnis - Artikelsich | t:        |   |
|--------------------------------|-----------|---|
| - Gesamtbestand:               | 490       | 0 |
| – Davon verfügbar:             | 0         |   |
| - Auftragsbestand in           | nsg.: 490 | 0 |
| - Auftragsbestand of           | fen: 490  | 0 |
| - Bestellbestand:              | 0         |   |
|                                |           |   |
| Zwischenergebnis - Positionssi | cht:      |   |
| - Ursprungsmenge:              | 490       |   |
| - Fakturierte Menge:           | 0         |   |
| - Menge (EK):                  | 490       |   |
| - Menge (VK):                  | 490       |   |
| - Reservierte Menge:           | 490       |   |
| - Gelieferte Menge:            | 0         |   |

- Bestellte Menge: 0
- Legen Sie nun die Versandverteiler an, die aus dem Lagerbestand Ware erhalten sollen. Öffnen Sie die Auftragspositionen und öffnen Sie die zuvor erfasste Position aus. Wählen Sie dann (im Auftagspositionsfenster) die Funktion "Versandverteiler". Im Versandverteiler-Fenster legen Sie dann den gewünschten Versandverteiler an. Weisen Sie ihm dann im Feld "Menge" die gewünschte Anzahl zu und speichern Sie (in unserem Beispiel 90 Stück). Wiederholen Sie den Vorgang für weitere Versandverteiler und schließen Sie dann das Positionsfenster.
- Schritt 3: Erzeugen Sie einen Lieferschein für die erfassten Versandverteiler:
  - Wechseln Sie in die Mappe "Positionen". Stellen Sie sicher, dass alle Positionen, die Sie aus dem Lager an die Versandverteiler lieferen möchten ausgewählt ("übernommen") sind. Wechseln Sie dann in die Mappe "Lieferschein" und markieren ("übernehmen") Sie alle Versandverteiler (= Lieferscheinempfänger), die Sie beliefern möchten. Drucken Sie nun die Lieferscheine aus.

Zwischenergebnis - Artikelsicht:

| - Gesamtbestand:         | 400 |
|--------------------------|-----|
| – Davon verfügbar:       | 0   |
| - Auftragsbestand insg.: | 490 |
| - Auftragsbestand offen: | 400 |
| - Bestellbestand:        | 0   |
|                          |     |

Zwischenergebnis - Positionssicht:

- Ursprungsmenge: 490
- Fakturierte Menge: 0
- Menge (VK): 490
- Menge (EK): 490
- Reservierte Menge: 400
- Gelieferte Menge: 90
- Bestellte Menge: 0

Schritt 4: Berechnen Sie nun die gelieferte Ware:

 Wechseln Sie in die Mappe "Positionen". Öffnen Sie die Position, die Sie teilweise berechnen möchten. Wechseln Sie in den Änderungsmodus und reduzieren Sie die Artikelmenge (VK-Bereich) auf die Menge, die Sie fakturieren möchten. Speichern Sie und bestätigen Sie das Popup, das Sie nach der Teillieferung fragt mit "Ja". Schließen Sie das Positionsfenster.

Zwischenergebnis - Artikelsicht:

| - Gesamtbestand:         | 400 |
|--------------------------|-----|
| - Davon verfügbar:       | 0   |
| - Auftragsbestand insg.: | 490 |
| - Auftragsbestand offen: | 400 |
| - Bestellbestand:        | 0   |

Zwischenergebnis - Positionssicht:

| - Ursprungsmenge:   | 490   |
|---------------------|-------|
| - Fakturierte Menge | : 0   |
| - Menge (VK):       | 90    |
| – Menge (EK):       | 90    |
| - Reservierte Menge | : 400 |
| - Gelieferte Menge: | 90    |
| - Bestellte Menge:  | 0     |

 Wechseln Sie in die Mappe "Positionen". Stellen Sie sicher, dass alle Positionen, die Sie teilfakturieren möchten ausgewählt ("übernommen") sind. Wechseln Sie dann in die Mappe "Faktu". Drucken Sie die Rechnung(en).

Zwischenergebnis - Artikelsicht:

| 5                        |     |
|--------------------------|-----|
| - Gesamtbestand:         | 400 |
| - Davon verfügbar:       | 0   |
| - Auftragsbestand insg.: | 400 |
| - Auftragsbestand offen: | 400 |
| - Bestellbestand:        | 0   |

Zwischenergebnis - Positionssicht:

| - Ursprungsmenge:    | 490 |
|----------------------|-----|
| - Fakturierte Menge: | 90  |
| - Menge (VK):        | 400 |
| – Menge (EK):        | 400 |
| - Reservierte Menge: | 400 |
| - Gelieferte Menge:  | 90  |
| - Bestellte Menge:   | 0   |

Sie haben nun erfolgreich Ware in das Lager eingebucht und finanziell korrekt verbucht. Sie haben einen Auftrag zur Verwaltung der Fullservice Aktion erfolgreich angelegt, Versandverteiler erfasst und beliefert. Anschliessend haben Sie Ihre Leistungen an den Kunden fakturiert. Wiederholen Sie – je nach Bedarf – die oben beschriebenen Schritte.

Weitere mögliche Folgeaktionen:

Schritt 5: Die an einen Versandverteiler gehende Menge soll erhöht werden und der Versandverteiler anschließend beliefert werden. Danach soll die zuätzlich an

den Versandverteiler gelieferte Menge fakturiert werden.

 Wechseln Sie in die Mappe "Positionen". Öffnen Sie die Position, die Sie an den vorhandenen Versandverteiler erneut liefern möchten. Öffnen Sie von hier nun den Versandverteiler, dessen Menge Sie erhöhen möchten. Wechseln Sie in den Änderungsmodus. Ändern Sie das Feld "Menge" auf die Gesamtmenge, die dieser Versandverteiler insgesamt erhalten soll (d.h. addieren Sie auf die zuvor vorhandene Menge die zusätzliche Mengenbedarfe). In unserem Beispiel ändern wir die Menge auf 200. Das heisst, der Versandverteiler soll weitere 110 Mengeneinheiten von dieser Position bekommen. Speichern Sie Ihre Änderungen an dem Versandverteiler.

Zwischenergebnis - Artikelsicht:

| 5                        |     |
|--------------------------|-----|
| - Gesamtbestand:         | 400 |
| – Davon verfügbar:       | 0   |
| - Auftragsbestand insg.: | 400 |
| - Auftragsbestand offen: | 400 |
| - Bestellbestand:        | 0   |

Zwischenergebnis - Positionssicht:

| - Ursprungsmenge:    | 490 |
|----------------------|-----|
| - Fakturierte Menge: | 90  |
| - Menge (VK):        | 400 |
| – Menge (EK):        | 400 |
| - Reservierte Menge: | 400 |
| - Gelieferte Menge:  | 90  |
| - Bestellte Menge:   | 0   |

Schritt 6: Erzeugen Sie einen Lieferschein für die erfassten Versandverteiler:

- Wechseln Sie in die Mappe "Positionen". Stellen Sie sicher, dass alle Positionen, die Sie aus dem Lager an die Versandverteiler lieferen möchten ausgewählt ("übernommen") sind. Wechseln Sie dann in die Mappe "Lieferschein" und markieren ("übernehmen") Sie alle Versandverteiler (= Lieferscheinempfänger), die Sie beliefern möchten. Drucken Sie nun die Lieferscheine aus.

Zwischenergebnis - Artikelsicht:

| <br><u> </u> |                        |     |
|--------------|------------------------|-----|
| -            | Gesamtbestand:         | 290 |
| -            | Davon verfügbar:       | 0   |
| -            | Auftragsbestand insg.: | 400 |
| -            | Auftragsbestand offen: | 290 |

- Bestellbestand: 0

Zwischenergebnis - Positionssicht:

| - |                    |     |
|---|--------------------|-----|
| - | Ursprungsmenge:    | 490 |
| - | Fakturierte Menge: | 90  |
| - | Menge (VK):        | 400 |
| - | Menge (EK):        | 400 |
| - | Reservierte Menge: | 290 |
| _ | Gelieferte Menge:  | 200 |

- Bestellte Menge: 0

Schritt 7: Berechnen Sie nun die zusätzlich gelieferte Ware:

 Wechseln Sie in die Mappe "Positionen". Öffnen Sie die Position, die Sie teilweise berechnen möchten. Wechseln Sie in den Änderungsmodus und reduzieren Sie die Artikelmenge (VK-Bereich) auf die Menge, die Sie fakturieren möchten. Speichern Sie und bestätigen Sie das Popup, das Sie nach der Teillieferung fragt mit "Ja". Schließen Sie das Positionsfenster.

| Zwischenergebnis - Artikelsicht: |     |
|----------------------------------|-----|
| - Gesamtbestand:                 | 290 |
| - Davon verfügbar:               | 0   |
| - Auftragsbestand insg.:         | 110 |
| - Auftragsbestand offen:         | 290 |
| - Bestellbestand:                | 0   |

Zwischenergebnis - Positionssicht:

| - Ursprungsmenge:    | 490 |
|----------------------|-----|
| - Fakturierte Menge: | 90  |
| – Menge (VK):        | 110 |
| – Menge (EK):        | 110 |
| - Reservierte Menge: | 290 |
| - Gelieferte Menge:  | 200 |
| - Bestellte Menge:   | 0   |

 Wechseln Sie in die Mappe "Positionen". Stellen Sie sicher, dass alle Positionen, die Sie teilfakturieren möchten ausgewählt ("übernommen") sind. Wechseln Sie dann in die Mappe "Faktu". Drucken Sie die Rechnung(en).

> Zwischenergebnis - Artikelsicht: - Gesamtbestand: 290 - Davon verfügbar: 0 - Auftragsbestand insg.: 290 - Auftragsbestand offen: 290 - Bestellbestand: 0 *Zwischenergebnis - Positionssicht:* - Ursprungsmenge: 490 - Fakturierte Menge: 200 - Menge (VK): 290 - Menge (EK): 290 - Reservierte Menge: 290

# - Gelieferte Menge: 200

- Bestellte Menge: 0

### Beispiel 2:

Eine weitere "Variante" für das Szenario "Fullservice mit Kundenlager / "Abrufauftrag" ist, beim Anlegen der Postion im Kundenauftrag nicht gleich die gesamte, zuvor eingebuchte Positionsmenge zu reservieren, sondern nur die Teilmenge, die Sie für die aktuell zu beliefernden Versandverteiler benötigen. Diese Variante ist weitgehend identisch zu dem oben beschriebenen Beispiel 1. Der Unterschied besteht lediglich in dem Schritt 2.) Bei der Neuanlage wird nur die Positionsmenge erfasst, die aktuell an die zu erfassenden Versandverteiler gehen soll. Der modifizierte Schritt 2 siehe demnach folgendermassen aus:

Schritt 2: Legen Sie den Artikel als Auftragsposition in Ihrem Kundenauftrag an:

 Öffnen Sie die Auftragsbearbeitung und dann Ihren Kundenauftrag.
 Legen Sie eine Position mit dem zuvor eingebuchten Artikel an und ändern Sie den Lieferanten auf das in Schritt 1 gewählte Lager und Lagerplatz.

> Zwischenergebnis - Artikelsicht: - Gesamtbestand:

| - | Davc | n | verfügbar: |  |   | 400 |  |  |
|---|------|---|------------|--|---|-----|--|--|
|   |      |   |            |  | - |     |  |  |

- Auftragsbestand insg.: 90

- Auftragsbestand offen: 90 - Bestellbestand:

0

Zwischenergebnis - Positionssicht:

- Ursprungsmenge: 90
- Fakturierte Menge: 0
- Menge (EK): 90
- Menge (VK): 90
- Reservierte Menge: 90
- Gelieferte Menge: 0
- 0 - Bestellte Menge:
- Legen Sie nun die Versandverteiler an, die aus dem Lagerbestand Ware erhalten sollen. Öffnen Sie die Auftragspositionen und wählen Sie die zuvor erfasste Position aus. Wählen Sie dann (im Auftagspositionsfenster) die Funktion "Versandverteiler". Im Versandverteiler-Fenster legen Sie dann den gewünschten Versandverteiler an. Weisen Sie ihm dann im Feld "Menge" die gewünschte Anzahl zu und speichern Sie (in unserem Beispiel 90 Stück). Wiederholen Sie den Vorgang für weitere Versandverteiler und schließen Sie dann das Positionsfenster.

Fahren Sie nun fort, wie in Schritt 3.) oben beschrieben.

Bitte beachten Sie, dass die Position automatisch gelöscht wird, sobald Sie die komplette Positionsmenge an den Kunden fakturieren! Sollte ein weiterer Versandverteiler mit diesem Artikel beliefert werden, dann müssen Sie ihn erneut als Position erfassen.

# Szenario 2 "Bestellen und einbuchen von mehreren Unterartikel einer Stückliste durch Verwendung von Stücklisten":

Dieses Szenario kann direkt in das Szenario 1 übernommen und verwendet werden. Hierbei wird der Schritt 1 in Szenario 1 durch die hier beschriebene Vorgehensweise ersetzt. Hier wird nicht mit "normalen" Artikeln gearbeitet, sondern mit Stücklisten. Es wird eine Stückliste ausgewählt, die aus mehreren Unterartikel besteht und noch nicht konfektioniert ist. D.h. nach dem Entnehmen der Unterartikel aus dem Lager (später durch einen Kundenauftrag) müssen diese Unterartikel noch zu dem fertigen "Stücklistenartikel" konfektioniert werden.

Die Vorgehensweise im Überblick:

- Erstellen einer Lagerbestellung. Hier werden automatisch alle Unterartikel der Stückliste hinzugeneriert und berücksichtigt.
- Einbuchen der Unterartikel bei erfolgter Lieferung in das Lager.

Die Vorgehensweise ist der in Szenario 1 beschriebenen Vorgehensweise sehr ähnlich. Die dort beschriebenen vorbereitenden und wiederkehrenden Arbeiten sind nahezu identisch – mit dem Unterschied, dass hier mit Stücklisten gearbeitet wird. Die Unterschiede und Vorgehensweise wird nachfolgend beschrieben. Eine in der Artikelverwaltung erfasste Stückliste mit entsprechenden Unterartikeln wird für dieses Beispiel vorausgesetzt. In unserem Beispiel besteht die Stückliste aus 2 Mengeneinheiten des Unterartikels 1 und aus 1 Mengeneinheit des Unterartikels 2.

Schritt 1: Erfassen Sie eine Lagerbestellung über die Auftragsbearbeitung und bestellen Sie die Unterartikel bei Ihrem Lieferanten.

- Auftragsbearbeitung -> Neuanlage -> Feld "Lagerbestellung" aktivieren -> speichern
- In die Positionsmappe wechseln -> Neuanlage Position -> Stücklistenartikel suchen -> Menge eintragen -> Lieferant auswählen -> speichern

| Zwischenergebnis - Artike | elsicht Stückliste:         |
|---------------------------|-----------------------------|
| - Gesamtbestan            | d: 0                        |
| - Davon verfüg            | bar: 0                      |
| - Auftragsbest            | and insg.: 0                |
| - Auftragsbest            | and offen: 0                |
| - Bestellbesta            | nd: 500                     |
| Zwischenergebnis - Artiko | elsicht Unterartikel 1:     |
| - Gesamtbestan            | d: 0                        |
| - Davon verfüg            | bar: 0                      |
| - Auftragsbest            | and insg.: 0                |
| - Auftragsbest            | and offen: 0                |
| - Bestellbesta            | nd: 1000                    |
| Zwischenergebnis - Artika | elsicht Unterartikel 2:     |
| - Gesamtbestan            | d: 0                        |
| - Davon verfüg            | bar: 0                      |
| - Auftragsbest            | and insg.: 0                |
| - Auftragsbest            | and offen: 0                |
| - Bestellbesta            | nd: 500                     |
| Zwischenergebnig - Lager  | hestellung - Positionssicht |
| Zwischenergeblits - Lager | Jeacerrany Posicionasiciic  |

Stückliste:

- Ursprungsmenge: 500
- Fakturierte Menge: 0

- Menge (VK): - Menge (EK): 500 500 - Reservierte Menge: 0 - Gelieferte Menge: 0 - Bestellte Menge: 0 Zwischenergebnis - Lagerbestellung - Positionssicht Unterartikel 1: - Ursprungsmenge: 1000 - Fakturieree - Menge (VK): 1000 (FV): 1000 - Fakturierte Menge: 0 - Reservierte Menge: 0 - Gelieferte Menge: 0 - Bestellte Menge: 0 Zwischenergebnis - Lagerbestellung - Positionssicht Unterartikel 2: - Ursprungsmenge: 500 - Fakturierte Menge: 0 - Menge (VK): 500 - Menge (EK): 500 - Reservierte Menge: 0 - Gelieferte Menge: 0 - Bestellte Menge: 0 - Ändern Sie nun alle Unterartikel und wählen Sie den gewünschten Lieferanten und die später für den Lagereingang gewünschten Lagerplatz aus, bzw. geben Sie den Lagerplatz neu ein. - Springen Sie nun in die Positionsmappe und markieren ("übernehmen") Sie alle Unterpositionen der Stückliste. - Bestellen Sie den Artikel jetzt bei Ihrem Lieferanten: Wechseln in die Mappe Bestellungen -> Drucken Zwischenergebnis - Artikelsicht Stückliste: - Gesamtbestand: 0 - Davon verfügbar: 0 - Auftragsbestand insg.: 0 - Auftragsbestand offen: 0 - Bestellbestand: 500 Zwischenergebnis - Artikelsicht Unterartikel 1: - Gesamtbestand: 0 - Davon verfügbar: 0 - Auftragsbestand insg.: 0 - Auftragsbestand offen: 0 - Bestellbestand: 1000 Zwischenergebnis - Artikelsicht Unterartikel 2: - Gesamtbestand: 0 - Davon verfüqbar: 0

- Auftragsbestand insg.: 0
- Auftragsbestand offen: 0
- Bestellbestand: 500

Zwischenergebnis - Lagerbestellung - Positionssicht

Stückliste:

- Ursprungsmenge: 500
- Fakturierte Menge: 0
- Menge (VK): 500

|                 | - Menge (EK):         | 500                   |
|-----------------|-----------------------|-----------------------|
|                 | - Reservierte Menge:  | 0                     |
|                 | - Caliefarte Mange:   | 0                     |
|                 | Destallta Marsa       | 0                     |
|                 | - Bestellte Menge:    | 0                     |
|                 |                       |                       |
| Zwischener      | gebnis – Lagerbestell | lung – Positionssicht |
| Unterartikel 1: |                       |                       |
|                 | - Ursprungsmenge:     | 1000                  |
|                 | - Fakturierte Menge:  | 0                     |
|                 | - Menge (VK):         | 1000                  |
|                 | - Menge (EK):         | 1000                  |
|                 | - Reservierte Menge:  | 0                     |
|                 | - Gelieferte Menge:   | 0                     |
|                 | - Postollto Morgo:    | 1000                  |
|                 | - besterrice menge.   | 1000                  |
|                 |                       |                       |
| Zwischener      | gebnis – Lagerbestell | lung – Positionssicht |
| Unterartikel 2: |                       |                       |
|                 | - Ursprungsmenge:     | 500                   |
|                 | - Fakturierte Menge:  | 0                     |
|                 | - Menge (VK):         | 500                   |
|                 | - Menge $(EK)$ .      | 500                   |
|                 | - Pasarviarta Manga.  | 0                     |
|                 | Colioforto Morros     | 0                     |
|                 | - Gerrerere menge:    |                       |
|                 | - Bestellte Menge:    | 500                   |

Schritt 2: Einbuchen der gelieferten Unterartikel in das Lager:

Buchen Sie jetzt die gelieferten Unterartikel der Stückliste in das Lager ein: Wechseln Sie in die Mappe "Positionen" -> ändern Sie die gewünschte Unterposition -> Geben Sie die von Ihrem Lieferanten gelieferte Menge in das Feld Menge (VK) ein - NICHT in das Feld "geliefert"! In unserem Beispiel wurden nur 980 Stück des Unterartikels 1 der Stückliste und 500 Stück des Unterartikels 2 der Stückliste geliefert. Da die Stückliste aus 2 Mengeneinheiten des Unterartikels 1 und 1 Mengeneinheit des Unterartikels 2 besteht, können später (im Kundenauftrag) demnach nur 490 Mengeneinheiten des Stücklistenartikels gefertigt werden. Bitte beachten Sie, dass zunächst alle gelieferten Unterartikel in der vollen gelieferten Menge eingebucht werden. Die Abfrage "Ist das eine Teillieferung?" muss jeweils mit "Nein" beantwortet werden!

Speichern Sie die Position und schliessen Sie das Positionsfenster. Wechseln Sie in die Mappe "Positionen" und überprüfen Sie, dass alle Positionen der Stückliste (auch die Stücklistenposition selbst) markiert ("übernommen") sind. Betätigen Sie dann den Schalter "Lagerbestellung verbuchen".

Tip: Sie werden gefragt, ob KS1 für Sie den Lagereingang dieser Ware vornehmen soll. Das erspart Ihnen die erneute Eingabe der Ware über die "Lagerbewegungen":

| Wichtig! |                                                                            |
|----------|----------------------------------------------------------------------------|
| ⚠        | Sollen die ausgewählten Positionen dieser Lagerbestellung verbucht werden? |
|          | <u>]</u> a                                                                 |

Sie werden nun gefragt, auf welche Art der Wareneingang der Stückliste verbucht werden soll. Da wir in unserem Beispiel die

Unterartikel der Stückliste für das Lager bestellt haben, ist die Option "Nur die Unterartikel einbuchen":

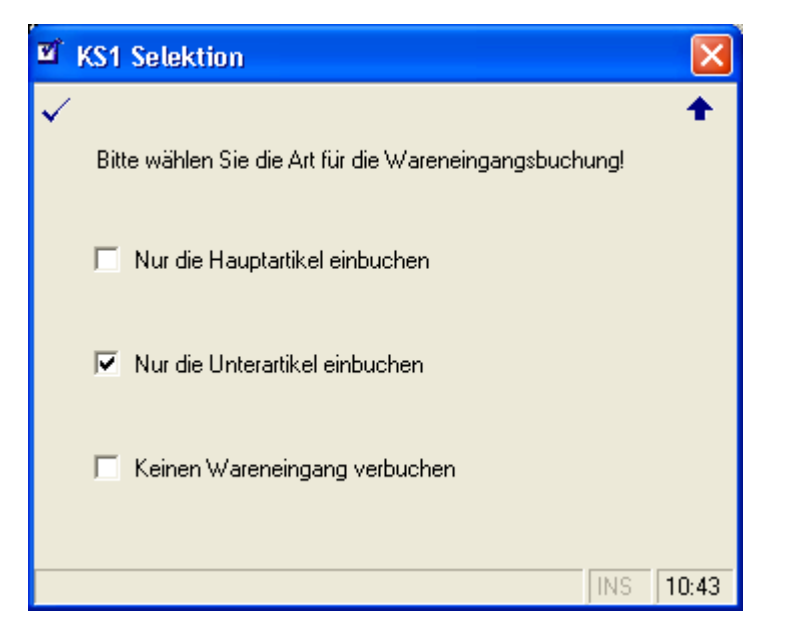

Der Lagerbestand hat sich nun wie folgt geändert:

| Zwischenergebnis - Artikelsicht Stücklist | e:                  |
|-------------------------------------------|---------------------|
| - Gesamtbestand:                          | 0                   |
| - Davon verfügbar:                        | 0                   |
| - Auftragsbestand insg.:                  | 0                   |
| - Auftragsbestand offen:                  | 0                   |
| - Bestellbestand:                         | 0                   |
|                                           |                     |
| Zwischenergebnis - Artikelsicht Unterarti | kel 1:              |
| - Gesamtbestand:                          | 980                 |
| - Davon verfügbar:                        | 980                 |
| - Auftragsbestand insg.:                  | 0                   |
| - Auftragsbestand offen:                  | 0                   |
| - Bestellbestand:                         | 0                   |
|                                           |                     |
| Zwischenergebnis - Artikelsicht Unterarti | kel 2:              |
| - Gesamtbestand:                          | 500                 |
| - Davon verfügbar:                        | 500                 |
| - Auftragsbestand insg.:                  | 0                   |
| - Auftragsbestand offen:                  | 0                   |
| - Bestellbestand:                         | 0                   |
|                                           |                     |
| Zwischenergebnis - Eigen-Umsatzsicht:     |                     |
| - Verbuchter EK:                          | <ek-wert></ek-wert> |
| - Verbuchter VK:                          | 0                   |
|                                           |                     |
|                                           |                     |
| Zwischenergebnis - Kunden-Umsatzsicht:    |                     |
| - Verbuchter EK:                          | <ek-wert></ek-wert> |
| - Verbuchter VK:                          | 0                   |
| Zuizzbenezzebniz Antikal Imzetzzizht      |                     |
| Zwischenergebnis - Artikei-Umsalzsicht:   |                     |
| - verbuchter EK:                          | < EK-Wert>          |
| - verbuchter vk:                          | U                   |
| Zwischenergebnis - Lieferanten-Umsatzsich | t:                  |
| - Verbuchter EK:                          | <ek-wert></ek-wert> |
| - Verbuchter VK:                          | 0                   |
|                                           | -                   |

Zwischenergebnis - Lagerbestellung - Positionssicht: < Position wurde gelöscht >

Ergebnis: Sie haben die Unterartikel der Stückliste erfolgreich in das Lager eingebucht. Die Unterartikel können jetzt in einem Kundenauftrag verwendet werden und auch – über eine Stücklistenposition im Kundenauftrag – direkt "konfektioniert" werden.

# Szenario 3 "Bestellen und einbuchen einer kompletten Stückliste":

Dieses Szenario kann direkt in das Szenario 1 übernommen und verwendet werden und ist nahezu identisch mit dem Szenario 2. Hierbei wird der Schritt 1 in Szenario 1 durch die hier beschriebene Vorgehensweise ersetzt. Es wird nicht mit "normalen" Artikeln gearbeitet, sondern mit Stücklisten. Es wird eine Stückliste ausgewählt, die aus mehreren Unterartikel besteht und noch nicht konfektioniert ist. Das Konfektionieren erfolgt direkt nach der Lieferung der Unterartikel der Stückliste durch den Lieferanten und vor dem Einbuchen in das Lager.

Die Vorgehensweise im Überblick:

- Erstellen einer Lagerbestellung. Hier werden automatisch alle Unterartikel der Stückliste hinzugeneriert und berücksichtigt.
- Konfektionieren der gelieferten Unterartikel vor der Einbuchung in das Lager.
- Einbuchen des fertig konfektionierten Artikels in das Lager.

Die Vorgehensweise ist der in Szenario 1 beschriebenen Vorgehensweise sehr ähnlich. Die dort beschriebenen vorbereitenden und wiederkehrenden Arbeiten sind nahezu identisch – mit dem Unterschied, dass hier mit Stücklisten gearbeitet wird. Die Unterschiede und Vorgehensweise wird nachfolgend beschrieben. Eine in der Artikelverwaltung erfasste Stückliste mit entsprechenden Unterartikeln wird für dieses Beispiel vorausgesetzt. In unserem Beispiel besteht die Stückliste aus 2 Mengeneinheiten des Unterartikels 1 und aus 1 Mengeneinheit des Unterartikels 2.

Schritt 1: Erfassen Sie eine Lagerbestellung über die Auftragsbearbeitung und bestellen Sie die Unterartikel bei Ihrem Lieferanten. Gehen Sie dazu bitte wie in Szenario 2 / Schritt 1 beschrieben vor.

Schritt 2: Erfassen der vom Lieferanten gelieferten Mengen der Stücklistenunterartikel:

Wechseln Sie in die Mappe "Positionen" der Lagerbestellung -> ändern Sie die gewünschte Unterposition -> Geben Sie die von Ihrem Lieferanten gelieferte Menge in das Feld Menge (VK) ein - NICHT in das Feld "geliefert"! In unserem Beispiel wurden nur 980 Stück des Unterartikels 1 der Stückliste und 500 Stück des Unterartikels 2 der Stückliste geliefert. Da die Stückliste aus 2 Mengeneinheiten des Unterartikels 1 und 1 Mengeneinheit des Unterartikels 2 besteht, können demnach nur 490 Mengeneinheiten des Stücklistenartikels gefertigt werden und somit die Menge des Stücklistenartikels und des Unterartikels 2 auf 490 reduziert werden. Bitte beachten Sie, dass in diesem Fall eine weitere Position in der Lagerbestellung (keine weitere Unterposition innerhalb der Stückliste) mit 10 Mengeneinheiten des Unterartikels 2 angelegt werden muss! Die Abfrage "Ist das eine Teillieferung?" muss jeweils mit "Nein" beantwortet werden!

Speichern Sie die Position.

Erstellen Sie nun eine weitere Auftragsposition des Unterartikels
 2 mit der verbleibenden Menge von 10 Einheiten (die Restmenge, die nicht für die Konfektionierung der Stückliste benötigt wird).
 Pflegen Sie die Preise entsprechend der zuvor bestellten
 Stücklistenunterposition 2 und speichern Sie Ihre Änderungen.

Schritt 3: Konfektionieren der Stückliste mit den gelieferten Unterartikeln:

 Unter Verwendung der gelieferten Unterartikel der Stückliste wird jetzt das fertige Produkt (der Stücklistenartikel) "produziert". Sobald dies erledigt ist, kann mit dem Schritt 4 fortgefahren werden.

Schritt 4: Einbuchen der fertig konfektionierten Stückliste in das Lager:

 Buchen Sie jetzt die fertig konfektionierte Stückliste und die für das Konfektionieren nicht benötigte Restmenge des Unterartikels 2 in das Lager ein: Wechseln Sie in die Mappe "Positionen" der Auftragsbearbeitung und überprüfen Sie, dass alle Positionen der Stückliste (auch die Stücklistenposition selbst) und die "Restmengenposition" markiert ("übernommen") sind. Betätigen Sie dann den Schalter "Lagerbestellung verbuchen".

Tip: Sie werden gefragt, ob KS1 für Sie den Lagereingang dieser Ware vornehmen soll. Das erspart Ihnen die erneute Eingabe der Ware über die "Lagerbewegungen":

| Wichtig |                                                                            |
|---------|----------------------------------------------------------------------------|
| ⚠       | Sollen die ausgewählten Positionen dieser Lagerbestellung verbucht werden? |
|         | <u>l</u> a                                                                 |

Sie werden nun gefragt, auf welche Art der Wareneingang der Stückliste verbucht werden soll. Da wir in unserem Beispiel die Unterartikel bereits zur fertigen Stückliste verarbeitet haben, ist die Option "Nur die Hauptartikel einbuchen" zu wählen:

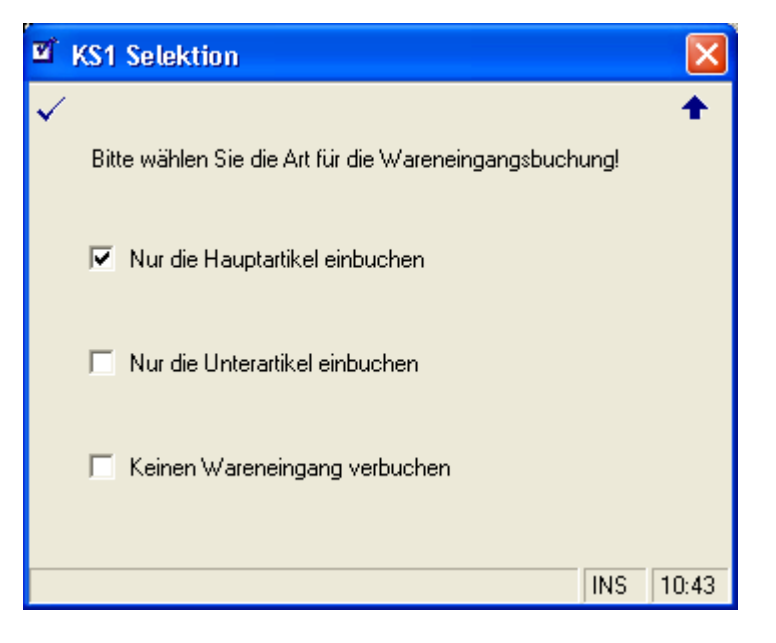

Der Lagerbestand hat sich nun wie folgt geändert:

Zwischenergebnis - Artikelsicht Stückliste: - Gesamtbestand: 490 - Davon verfügbar: 490 - Auftragsbestand insg.: 0 - Auftragsbestand offen: 0

| - Bestellbestand:                           | 0                   |  |  |
|---------------------------------------------|---------------------|--|--|
| Zwischenergebnis - Artikelsicht Unterarti   | kel 1:              |  |  |
| - Gesamtbestand:                            | 0                   |  |  |
| - Davon verfügbar:                          | 0                   |  |  |
| - Auftragsbestand insg.:                    | 0                   |  |  |
| - Auftragsbestand offen:                    | 0                   |  |  |
| - Bestellbestand:                           | 0                   |  |  |
| Zwischenergebnis - Artikelsicht Unterarti.  | kel 2:              |  |  |
| - Gesamtbestand:                            | 10                  |  |  |
| - Davon verfügbar:                          | 10                  |  |  |
| - Auftragsbestand insg.:                    | 0                   |  |  |
| - Auftragsbestand offen:                    | 0                   |  |  |
| - Bestellbestand:                           | 0                   |  |  |
| Zwischenergebnis - Eigen-Umsatzsicht:       |                     |  |  |
| - Verbuchter EK:                            | <ek-wert></ek-wert> |  |  |
| - Verbuchter VK:                            | 0                   |  |  |
| Zwischenergebnis - Kunden-Umsatzsicht:      |                     |  |  |
| - Verbuchter EK:                            | <ek-wert></ek-wert> |  |  |
| - Verbuchter VK:                            | 0                   |  |  |
| Zwischenergebnis - Artikel-Umsatzsicht:     |                     |  |  |
| - Verbuchter EK:                            | <ek-wert></ek-wert> |  |  |
| - Verbuchter VK:                            | 0                   |  |  |
| Zwischenergebnis - Lieferanten-Umsatzsicht: |                     |  |  |
| - Verbuchter EK:                            | <ek-wert></ek-wert> |  |  |
| - Verbuchter VK:                            | 0                   |  |  |
| Zwischenergebnis - Lagerbestellung - Posi   | tionssicht:         |  |  |
| < Position wurde gelöscht >                 |                     |  |  |

Ergebnis: Sie haben die fertig konfektionierte Stückliste und die Restmenge des Unterartikels 2 erfolgreich in das Lager eingebucht. Die Artikel können jetzt in einem Kundenauftrag verwendet werden.

# Szenario 4 "Konfektionierung eines Artikels über eine Lagerbestellung mit anschließendem direkten Einbuchen des fertigen Artikels":

In diesem Szenario wird eine Lagerbestellung dazu verwendet über eine Stückliste einen fertig konfektionierten Artikel zusammenzustellen. Die einzelnen Komponenten des fertigen Artikels (= "Stücklistenunterartikel") werden direkt aus dem Lager entnommen (wurden also bereits geliefert und eingelagert), ein Konfektionierungszettel erstellt, das Endprodukt gefertigt und anschließend der fertige Artikel direkt in das Lager eingebucht.

Die Vorgehensweise im Überblick:

- Erstellen einer Lagerbestellung. Hier werden automatisch alle Unterartikel der Stückliste hinzugeneriert und berücksichtigt. Alternativ können Sie auch einen Stückliste "manuell" anlegen, indem Sie die Unterpostionen dem Stücklistenartikel manuell zuweisen.
- Ergänzen der Details (z.B. Lagerplätze) in den jeweiligen Positionen.
- Druck des Konfektionierungszettels.
- Fertigung der Stückliste.
- Einbuchen des fertig konfektionierten Artikels in das Lager.

Schritt 1: Erfassen Sie eine Lagerbestellung über die Auftragsbearbeitung und bestellen Sie die Unterartikel bei Ihrem Lieferanten:

- Auftragsbearbeitung -> Neuanlage -> Feld "Lagerbestellung" aktivieren -> Lager für Eingang auswählen -> speichern
- In die Positionsmappe wechseln -> Neuanlage Position -> Stücklistenartikel suchen -> Menge eintragen -> Lieferant auswählen -> Lagerplatz für Wareneingang wählen -> speichern
- Ändern Sie nun alle Unterartikel und wählen Sie das gewünschte Lager und Lagerplatz aus. Bitte überprüfen Sie, daß die gewünschten Mengen auch erfolgreich reserviert wurden.

Zwischenergebnis - Artikelsicht Stückliste: - Gesamtbestand: 0

- Davon verfügbar:
- Auftragsbestand insg.: 0

0

- Auftragsbestand offen: 0
- Bestellbestand: 500

Zwischenergebnis - Artikelsicht Unterartikel 1:

- Gesamtbestand: 1000 - Davon verfügbar: 0 - Auftragsbestand insg.: 1000 - Auftragsbestand offen: 1000
  - Bestellbestand: 1000

Zwischenergebnis - Artikelsicht Unterartikel 2:

| - Gesamtbestand:         | 500 |
|--------------------------|-----|
| – Davon verfügbar:       | 0   |
| - Auftragsbestand insg.: | 500 |
| - Auftragsbestand offen: | 500 |
| - Bestellbestand:        | 500 |

Zwischenergebnis - Lagerbestellung - Positionssicht Stückliste: - Ursprungsmenge: 500 - Fakturierte Menge: 0 - Menge (VK): 500 - Menge (EK): 500 - Reservierte Menge: 0 - Gelieferte Menge: 0 - Bestellte Menge: 0 Zwischenergebnis - Lagerbestellung - Positionssicht Unterartikel 1: - Ursprungsmenge: 1000 - Fakturierte Menge: 0 - Menge (VK): 1000 - Menge (EK): 1000 - Reservierte Menge: 1000 - Gelieferte Menge: 0 - Bestellte Menge: 0 Zwischenergebnis - Lagerbestellung - Positionssicht Unterartikel 2: - Ursprungsmenge: 500 - Fakturierte Menge: 0 - Menge (VK): 500 - Menge (EK): 500 - Reservierte Menge: 500 - Gelieferte Menge: 0 - Bestellte Menge: 0 - Springen Sie nun in die Positionsmappe und markieren ("übernehmen") Sie alle Positionen der Stückliste. Schritt 2: Durchführen der Lagerausgangsbuchungen: - Wechseln Sie in die Mappe "Lieferschein" und markieren Sie die involvierten Lieferscheinempfänger. - Wählen Sie unter dem Menüeintrag "Extras" den Eintrag "Warenausgang ohne Druck". Zwischenergebnis - Artikelsicht Stückliste: - Gesamtbestand: 0 - Davon verfügbar: 0 - Auftragsbestand insg.: 0 - Auftragsbestand offen: 0 - Bestellbestand: 500 Zwischenergebnis - Artikelsicht Unterartikel 1: - Gesamtbestand: 1000 - Davon verfügbar: 0 1000 - Auftragsbestand insg.: - Auftragsbestand offen: 0 - Bestellbestand: 1000

Zwischenergebnis - Artikelsicht Unterartikel 2:

| - Gesamtbestand:         | 500 |
|--------------------------|-----|
| - Davon verfügbar:       | 0   |
| - Auftragsbestand insg.: | 500 |
| - Auftragsbestand offen: | 0   |

- Bestellbestand: 500

Zwischenergebnis - Lagerbestellung - Positionssicht Stückliste: - Ursprungsmenge: 500 - Fakturierte Menge: 0 - Menge (VK): 500 - Menge (EK): 500 - Reservierte Menge: 0 - Gelieferte Menge: 500 (!Dirk - Bug - s.u.) - Bestellte Menge: 0 Zwischenergebnis - Lagerbestellung - Positionssicht Unterartikel 1: 1000 - Ursprungsmenge: - Fakturierte Menge: 0 1000 - Menge (VK): - Menge (EK): 1000 - Reservierte Menge: 0 - Gelieferte Menge: 1000 - Bestellte Menge: 0 Zwischenergebnis - Lagerbestellung - Positionssicht Unterartikel 2: 500 - Ursprungsmenge: - Fakturierte Menge: 0 - Menge (VK): 500 - Menge (EK): 500 - Reservierte Menge: 0 - Gelieferte Menge: 500

- Bestellte Menge: 0

Schritt 3: Drucken des Konfektionierungszettels und Fertigung des Endproduktes:

- Wählen Sie unter dem Menüeintrag "Extras" den Eintrag "Konfektionierungszettel anzeigen".
- Fertigen Sie nun das Endprodukt.

Schritt 4: Einbuchen des fertigen Stücklistenartikels ("Hauptartikels"):

- Überprüfen Sie zunächst den gewünschten Lagerplatz und die Menge der gefertigten und jetzt einzubuchenden Stückliste und nehmen sie bei Bedarf entsprechend Änderungen vor. Sollten nach der Fertigung noch Restmengen der einzelnen Unterartikel vorhanden sein, dann buchen Sie diese bitte separat wieder in das Lager ein. Wechseln Sie dann in die Mappe "Positionen" der Auftragsbearbeitung und überprüfen Sie, dass alle Positionen der Stückliste (auch die Stücklistenposition selbst) markiert ("übernommen") sind. Betätigen Sie dann den Schalter "Lagerbestellung verbuchen".

Tip: Sie werden gefragt, ob KS1 für Sie den Lagereingang dieser Ware vornehmen soll. Das erspart Ihnen die erneute Eingabe der Ware über die "Lagerbewegungen":

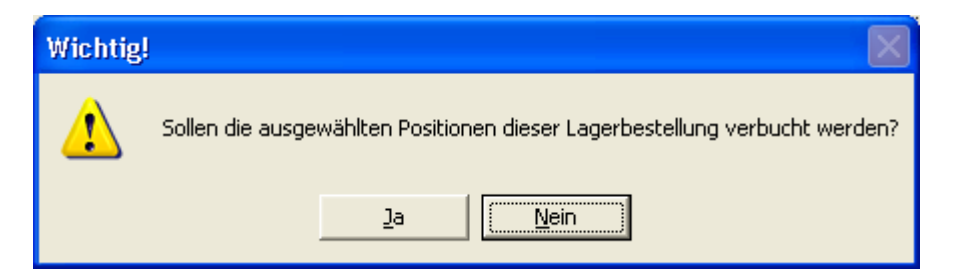

Sie werden nun gefragt, auf welche Art der Wareneingang der Stückliste verbucht werden soll. Da wir in unserem Beispiel die Unterartikel bereits zur fertigen Stückliste verarbeitet haben, ist die Option "Nur die Hauptartikel einbuchen" zu wählen:

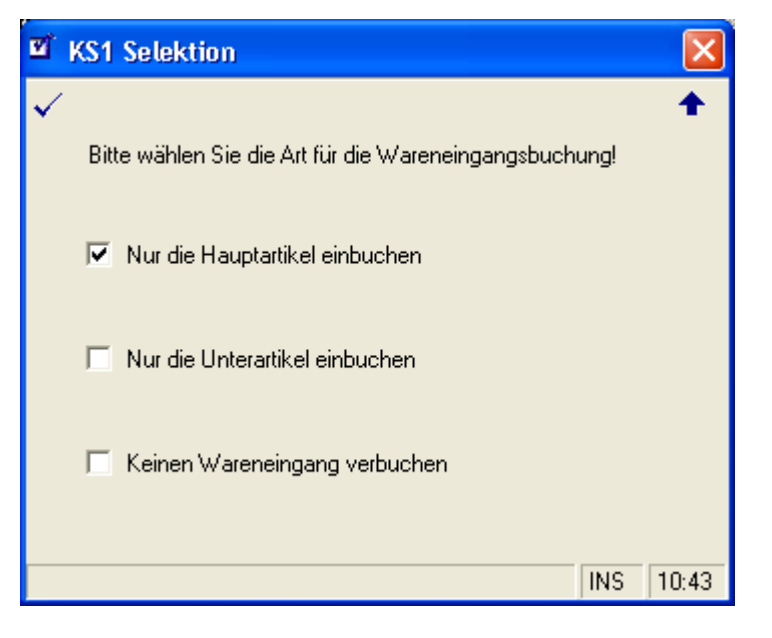

Der Lagerbestand hat sich nun wie folgt geändert:

| Zwischenergebnis - Artikelsicht Stück | liste:     |
|---------------------------------------|------------|
| - Gesamtbestand:                      | 500        |
| - Davon verfügbar:                    | 500        |
| - Auftragsbestand insg.:              | 0          |
| - Auftragsbestand offen:              | 0          |
| - Bestellbestand:                     | 0          |
| Zwischenergebnis - Artikelsicht Unter | artikel 1: |
| - Gesamtbestand:                      | 0          |
| - Davon verfügbar:                    | 0          |
| - Auftragsbestand insg.:              | 0          |
| - Auftragsbestand offen:              | 0          |
| - Bestellbestand:                     | 0          |
| Zwischenergebnis - Artikelsicht Unter | artikel 2: |
| - Gesamtbestand:                      | 0          |
| - Davon verfügbar:                    | 0          |
| - Auftragsbestand insg.:              | 0          |
| - Auftragsbestand offen:              | 0          |
| - Bestellbestand:                     | 0          |
| Zwischenergebnis - Eigen-Umsatzsicht: |            |
| - Verbuchter EK:                      | 0          |
| - Verbuchter VK:                      | 0          |
|                                       |            |

Zwischenergebnis - Kunden-Umsatzsicht:

| - Verbuchter EK:                       | 0      |
|----------------------------------------|--------|
| - Verbuchter VK:                       | 0      |
| Zwischenergebnis - Artikel-Umsatzsicht | :      |
| - Verbuchter EK:                       | 0      |
| - Verbuchter VK:                       | 0      |
| Zwischenergebnis - Lieferanten-Umsatzs | icht:  |
| - Verbuchter EK:                       | 0      |
| - Verbuchter VK:                       | 0      |
| Zwischenergebnis - Lagerbestellung - P | ositio |

Zwischenergebnis - Lagerbestellung - Positionssicht: < Position wurde gelöscht >

Ergebnis: Sie haben die fertig konfektionierte Stückliste erfolgreich in das Lager eingebucht. Die Artikel können jetzt in einem Kundenauftrag verwendet werden.

#### 4. Datenbanken und Tabellen

Die folgenden Datenbanken und Tabellen werden im Rahmen der Lagerverwaltung benutzt. Auf diese Tabellen wird später bei der Beschreibung der Lagervorgänge und der resultierenden Buchungen referenziert.

# Tabelle "Lager"

Diese Tabelle enthält alle im KS1 System vorhandenen Lager. Lager sind eindeutig über den Key "LagerID".

#### Tabelle "Lagerbestand"

Diese Tabelle enthält die Bestände, die in den jeweiligen Lagern vorhanden sind. Eindeutig bestimmbar sind die Artikel durch die Zuordnung zu genau einem Lager mit einem eindeutigen Lagerplatz. Key der Tabelle ist demnach "LagerID", die Artikelnummer und der Lagerplatz.

#### Tabelle "Bewegungen"

Diese Tabelle enthält die einzelnen Bewegungen, die in dem jeweiligen Lager anfallen (z.B. Lagereingänge, Lagerausgänge, Inventurbuchungen, ...). Jede einzelne Bewegung im Lager ist über eine eindeutige Bewegungsnummer nachvollziehbar. Es wird gespeichert, was hinzugekommen, bzw. was aus dem Lagerplatz entnommen wurde. Bei Inventurbuchungen wird das Delta zwischen dem aktuellen Bestand im Lager und der bei der Inventur ermittelten Menge gespeichert.

# Tabelle "Lagerbestandsdetails" (oder auch "Lieferungen")

Diese Tabelle enthält alle Lieferungen eines Artikels für einen speziellen Lagerplatz und Lieferanten. Um die einzelnen Artikel finanziell zu bewerten, werden Lieferungen gespeichert, denen jeweils ein eindeutiger EK zugeordnet ist. Warenausgänge müssen sich dann auf diese Lieferungen beziehen (z.B. auch Aufträge, Reservierungen). Inventurbuchungen müssen auch Lieferungen anlegen können (z.B. bei erstmaligen Erfassen des Artikels) und auch löschen können (z.B. falls die ermittelte Menge geringer ist als die bisher angenommene Menge). Über diese Inventurlieferungen können dann auch die reduzierten oder erhöhten Mengen nachvollzogen werden. Lagerbestandsdetails haben keine Einträge für Lagerausgänge – Lagerausgänge werden von existierenden Lagerbestandsdetails (Lieferungen) abgezogen! Die Summe der Bestände der Lieferungen entspricht dem Lagerbestand (siehe Tabelle "Lagerbestand").

# Tabelle "Lagerreservierungen"

Diese Tabelle enthält die Reservierungen, die für die Lagerartikel vorliegen. Key ist die eindeutige Reservierungsnummer.

#### Tabelle "Artikel"

Diese Tabelle speichert die Artikel im KS1 System. Ist ein Artikel in einem Lager vorhanden, dann werden auch dort Details hinterlegt, die für die Lagerverwaltung relevant sind (z.B. die Umschlagsgeschwindigkeit, letzte Menge, durchschnittlicher EK, ...).

# Tabelle "ErfassungAllg"

Diese Tabelle enthält die Aufträge im KS1 System. Im Falle einer "Lagerbestellung" (d.h. einer Nachbestellung von Artikel für ein Lager) wird der Auftrag entsprechend gekennzeichent (Attribut "Lagerbestellung").

#### Tabelle "ErfassPos"

Diese Tabelle enthält die erfassten Positionen eines Auftrags. Positionen, die aus einem Lager bedient werden, enthalten Details wie z.B. das Lager, aus dem die Ware geliefert wird. Es ergeben sich die folgenden Beziehungen zwischen den involvierten Tabellen:

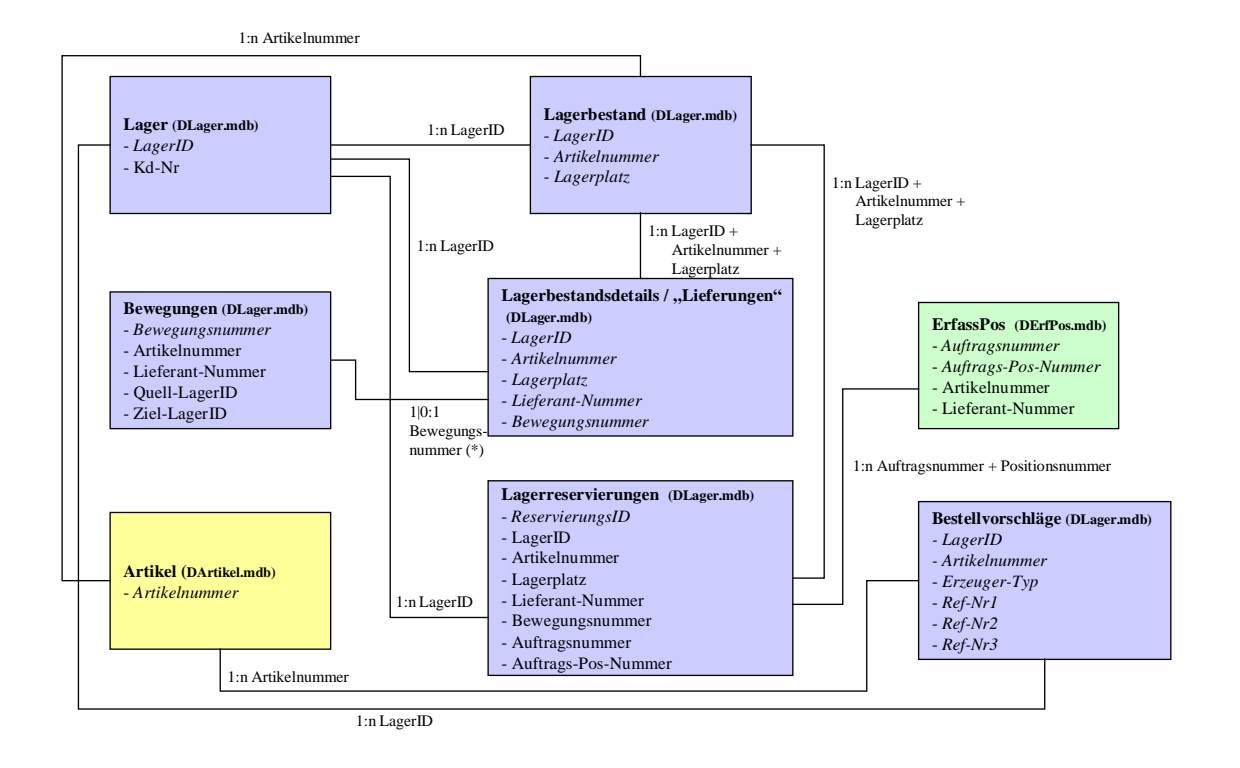

# **ER-Diagramm KS1 Lagerverwaltung**

# 5. Gängige Lagervorgänge und die resultierenden Buchungen

Dieses Kapitel beschreibt gängige Lagervorgänge im KS1 System und ihre Auswirkungen auf die einzelnen Bereiche des KS1 Systems (z.B. die Auswirkungen eines Wareneingangs bezüglich der Mengen in den verschiedenen KS1 Modulen).

Gängige Lagervorgänge sind:

- Lagereingänge
- Lagerausgänge
- Inventurbuchungen

# Vorgang "Lagereingang"

Der Lagereingang bucht die eingegangene Ware in das KS1 System ein. Es werden die folgenden Buchungen ausgelöst:

| Datenbank /<br>Tabelle                                   | Relevante Felder                                                                                                    | Beschreibung                                                                                                    |
|----------------------------------------------------------|----------------------------------------------------------------------------------------------------|----------------------------------------------------------------------------------------------------|
| DLager /<br>Bewegungen                                   | Neuer Datensatz; Gesamtmenge<br>= eingebuchte Menge                                                                                                    | Der Lagereingang wird als<br>Bewegung protokolliert.                                                                  |
| DLager /<br>Lagerbestand                                 | Bestand = Bestand +<br>eingebuchte Menge                                                                                                    | Die eingebuchte Menge wird auf<br>den aktuellen Lagerbestand für<br>das aktuelle Lager und den<br>Lagerplatz addiert. |
| DLager /<br>Lagerbestands-<br>details<br>("Lieferungen") | Neuer Datensatz; Bestand =<br>eingebuchte Menge                                                                                                    | Finanzielle Bewertung der<br>eingehenden Ware: EK-Preis und<br>Lieferant wird miterfasst.                             |
| DArtikel /<br>Artikel                                    | Änderung; Gesamtmenge =<br>Gesamtmenge + eingebuchte<br>Menge                                                                                                    | Die Gesamtmenge über alle Lager<br>wird aktualisiert.                                                                 |
| DErfpos /<br>Erfasspos                                   | Änderung;<br>Lieferung_eingetroffen_Menge<br>=<br>Lieferung_eingetroffen_Menge<br>+ eingebuchte Menge oder zur<br>benötigten Menge der<br>Position fehlende Menge<br>falls fehlende Menge <<br>Gesamtmenge | Mit der im Lagereingang<br>angegebenen Auftragsposition<br>wird die eingetroffene Menge<br>verrechnet.                |

# Vorgang "Lagerausgang"

Der Lagerausgang bucht die entnommene Ware aus dem KS1 System aus. Es werden die folgenden Buchungen ausgelöst:

| Datenbank /<br>Tabelle                                   | Relevante Felder                                                                                                    | Beschreibung                                                                                                    |
|----------------------------------------------------------|----------------------------------------------------------------------------------------------------|----------------------------------------------------------------------------------------------------|
| DLager /<br>Bewegungen                                   | Neuer Datensatz; Gesamtmenge<br>= ausgebuchte Menge                                                                                                    | Der Lagerausgang wird als<br>Bewegung protokolliert.                                                                      |
| DLager /<br>Lagerbestand                                 | Bestand = Bestand -<br>ausgebuchte Menge                                                                                                    | Die ausgebuchte Menge wird von<br>dem aktuellen Lagerbestand für<br>das aktuelle Lager und den<br>Lagerplatz subtrahiert. |
| DLager /<br>Lagerbestands-<br>details<br>("Lieferungen") | Von einer vorhandenen<br>Lieferung wird berechnet:<br>Bestand = Bestand -<br>ausgebuchte Menge; Wenn die<br>resultierende Menge der<br>referenzierten Lieferung <=<br>0 ist, dann wird diese<br>Lieferung gelöscht. | Finanzielle Bewertung der Ware<br>im Lager.                                                                               |
| DArtikel /<br>Artikel                                    | Änderung; Gesamtmenge =<br>Gesamtmenge – eingebuchte<br>Menge                                                                                                    | Die Gesamtmenge über alle Lager<br>wird reduziert.                                                                        |
| DErfpos /<br>Erfasspos                                   | Änderung; Lieferung_Menge =<br>Lieferung_Menge +<br>eingebuchte Menge                                                                                                    | Mit der im Lagerausgang<br>angegebenen Auftragsposition<br>wird die ausgehende Menge<br>verrechnet.                       |

# Vorgang "Inventurbuchung"

Die Inventurbuchung bucht die gezählte Ware korrekt im KS1 System ein. Es werden die folgenden Buchungen ausgelöst:

| Datenbank /<br>Tabelle                                   | Relevante Felder                                                                                                    | Beschreibung                                                                                         |
|----------------------------------------------------------|----------------------------------------------------------------------------------------------------|----------------------------------------------------------------------------------------------------|
| DLager /<br>Bewegungen                                   | Neuer Datensatz; Gesamtmenge<br>= (aktueller KS1<br>Lagerbestand - Gesamtmenge)<br>* -1                                                                                                    | Die Inventur wird als Bewegung<br>protokolliert.                                                     |
| DLager /<br>Lagerbestand                                 | Bestand = gezählte Menge                                                                                                    | Die bei der Inventur gezählte<br>Menge wird für das aktuelle<br>Lager und den Lagerplatz<br>gesetzt. |
| DLager /<br>Lagerbestands-<br>details<br>("Lieferungen") | Fall 1: Der tatsächliche<br>Bestand ist geringer als der<br>im KS1 System vorhandene. In<br>diesem Fall werden die<br>Lieferungen so lange<br>reduziert / gelöscht bis die<br>Differenz zur gezählten<br>Menge von den Lieferungen<br>abgezogen ist. | Finanzielle Bewertung der Ware<br>im Lager.                                                          |
|                                                          | Fall 2: Der tatsächliche<br>Bestand ist größer als der<br>im KS1 System vorhandene. In<br>diesem Fall wird eine<br>Lieferung über die<br>zusätzliche Artikelmenge<br>angelegt.                                                                       |                                                                                                    |
| DArtikel /<br>Artikel                                    | Änderung; Gesamtmenge =<br>Summe aller Artikelmengen in<br>allen Lagern (basierend auf<br>den Lagerbeständen).                                                                                                    | Die Gesamtmenge wird über alle<br>Lager neu berechnet.                                               |

# Vorgang "Auftragsbuchung"

Die Auftragsbuchung aktualisiert die Auftragsdetails in den Artikeldaten.

| Datenbank /<br>Tabelle | Relevante Felder                                                    | Beschreibung                         |
|------------------------|---------------------------------------------------------------------|--------------------------------------|
| DArtikel /<br>Artikel  | Änderung; Auftragsbestand =<br>Auftragsbestand + aktuelle<br>Menge. | Die Auftragsmenge wird<br>angepasst. |

# Vorgang "Bestellungsbuchung"

Die Bestellungsbuchung aktualisiert die Bestellungsdetails in den Artikeldaten.

| Datenbank /<br>Tabelle | Relevante Felder                                                  | Beschreibung                     |
|------------------------|-------------------------------------------------------------------|----------------------------------|
| DArtikel /<br>Artikel  | Änderung; Bestellbestand =<br>Bestellbestand + aktuelle<br>Menge. | Die Bestellmenge wird angepasst. |

# 6. Spezielle Lagerfunktionen

# Berechnung der Bestellvorschlagsmengen

Die Mengenberechung der Bestellvorschläge wird wie folgt bestimmt:

Für jeden Artikel wird berechnet:

- 1.) Verfuegbare Menge berechnen: Verfuegbare\_Menge = GesamtLagermenge Auftragsbestand + Bestellbestand
- 2.) Menge ermitteln, die bereits in Bestellvorschlaegen vorliegt: aktuelle\_Bestellvorschlagsmenge
- 3.) Menge fuer den automatischen Bestellvorschlag berechnen: Menge\_Auto\_BV = Sollbestand - (Verfuegbare\_Menge + aktuelle\_Bestellvorschlagsmenge)

# 7. Fragen und Antworten:

- Können in einem Lagerplatz Waren von mehreren Lieferanten eingebucht werden?
  - i. Antwort: Ja! Nur die Lieferung ist immer genau einem Lieferanten zugeordnet!
- Können von einem Lagerplatz Waren von unterschiedlichen Lieferanten im Rahmen einer Auftragsposition entnommen werden?
  - i. Antwort: Ja!
- Können aus mehreren Lagerplätzen des gleichen Lagers Waren für eine Auftragsposition entnommen werden?
  - i. Antwort: Ja!